## SERVICE MANUAL

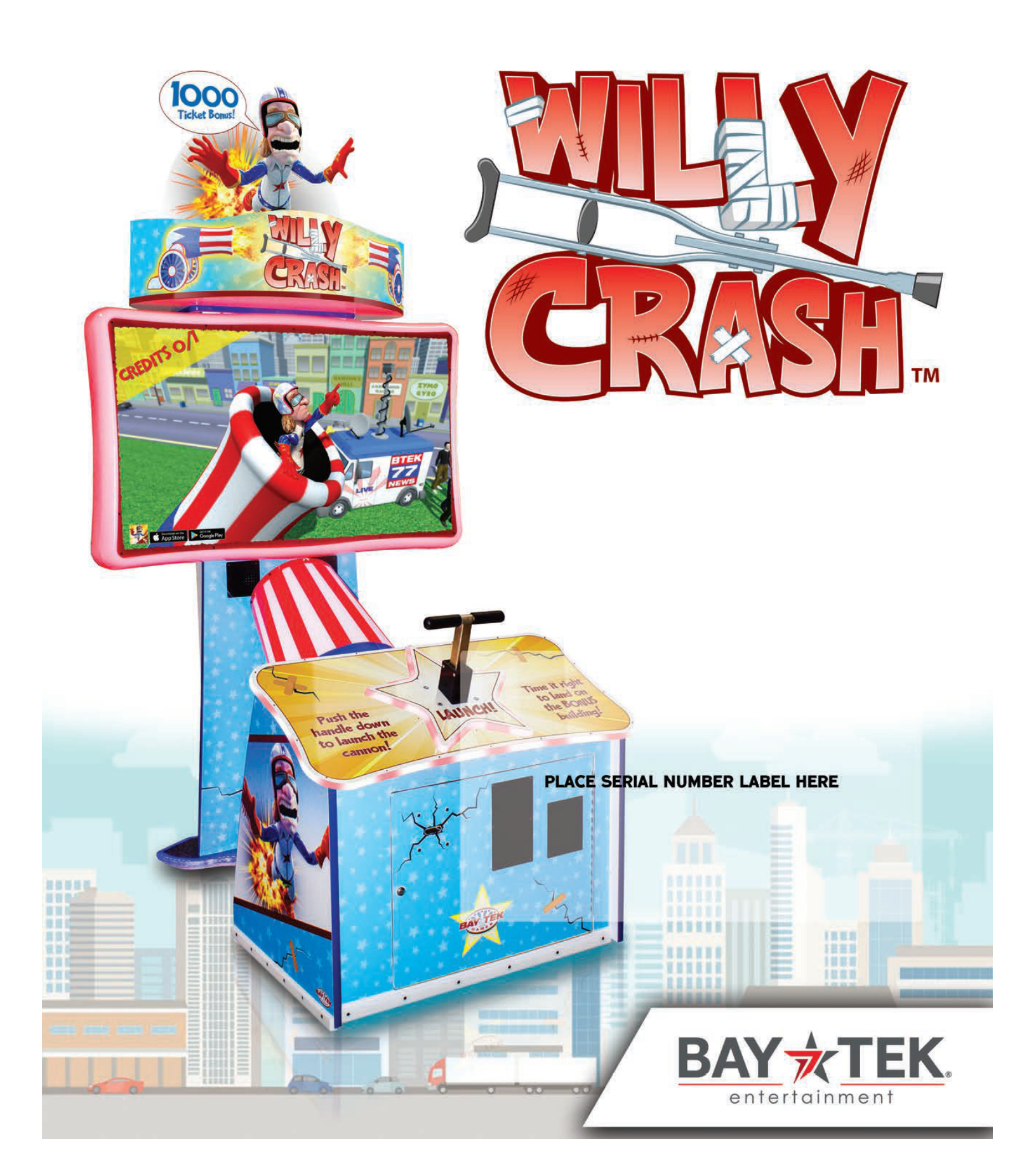

## FACTORY CONTACT INFORMATION

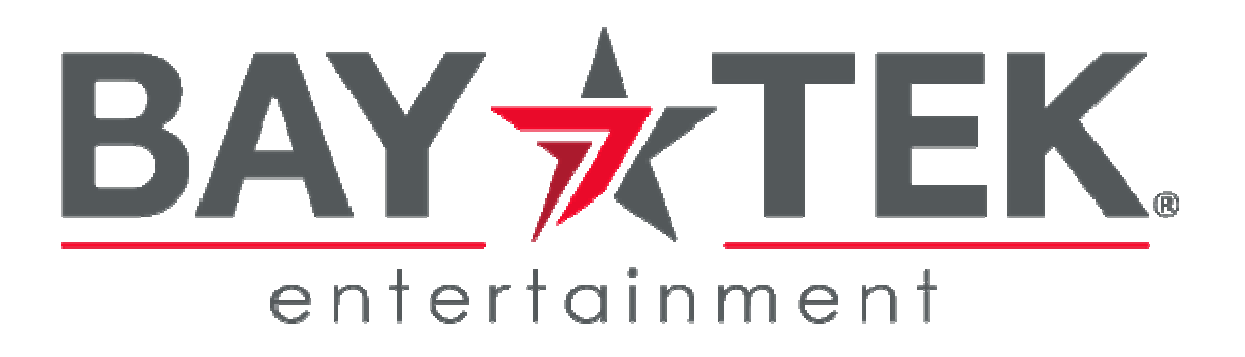

BAY TEK ENTERTAINMENT Pulaski Industrial Park 1077 East Glenbrook Drive Pulaski, WI 54162 USA

SIGN UP TO RECEIVE OUR E-MAILS!

Stay up to date on the latest game information, new products launches, early notification of parts specials, updates of retro fit parts, software upgrades, best practices and more!

Visit baytekent.com and enter your email to sign up!

You can also register your new game at baytekent.com/register

**SALES** Phone: (920) 822-3951 Ext 2 Fax: (920) 822-8936 Email: sales@baytekent.com PARTS Phone: (920) 822-3951 Ext 1101 Fax: (920) 822-1496 Email: parts@baytekent.com **SERVICE** Phone: (920) 822-3951 Ext 1102 Fax: (920) 822-1496 Email: service@baytekent.com

Open Monday - Friday 8 AM - 5PM C.S.T.

All games are proudly manufactured at our factory in Pulaski, Wisconsin, USA

## **TABLE OF CONTENTS**

| FACTORY CONTACT INFORMATION | 2     |
|-----------------------------|-------|
| TABLE OF CONTENTS           | 3     |
| WELCOME TO Willy Crash      | 4     |
| GAME SPECIFICATIONS         | 5     |
| SAFETY PRECAUTIONS          | 5     |
| GAME SET UP                 | 3 - 7 |
| ADJUSTABLE MARQUEE          | 8     |
| AVAILABLE BLANKING PLATES   | 8     |
| CARD SWIPE INSTALLATION     | 9     |
| HOW TO PLAY                 | 10    |
| MAIN MENU FUNCTIONS         | 11    |
| VOLUME & ATTRACT            | 12    |
| GAME SETTINGS               | . 13  |
| PAYOUT SETTINGS             | 14    |
| TICKET PATTERNS             | 15    |
| GAME STATISTICS             | 16    |
| DIAGNOSTICS                 | 17    |
| DIPSWITCH SETTINGS          | 18    |
| I/O AUX BOARD PINOUT        | 18    |
| CIRCUIT BOARD LAYOUT        | 19    |
| WIRING DIAGRAMS             | - 23  |
| TROUBLESHOOTING GUIDE       | - 28  |
| POWER SUPPLY DIAGNOSTICS    | 29    |
| BILL ACCEPTOR DIAGNOSTICS   | 30    |
| HOW TO UPDATE SOFTWARE      | 30    |
| HOW TO FIT THROUGH 39" DOOR | 31    |
| HOW TO REPLACE MONITOR      | - 35  |
| MONITOR SETTINGS            | 36    |
| HANDLE ASSY EXPLODED VIEW   | 37    |
| PARTS LIST                  | 38    |
| PARTS PICTURES              | - 40  |
| DECAL DIAGRAM               | 41    |
| MAINTENANCE LOG             | 42    |
| TECHNICAL SUPPORT           | 43    |
| WARRANTY                    | 44    |

## WELCOME TO WILLY CRASH

### Congratulations on your purchase!

Please take a moment to read through this manual and be sure to contact our factory if you have any questions, or would like some more information.

Thank you for your purchase! Your business is important to us and we hope you enjoy this game as much as we do!

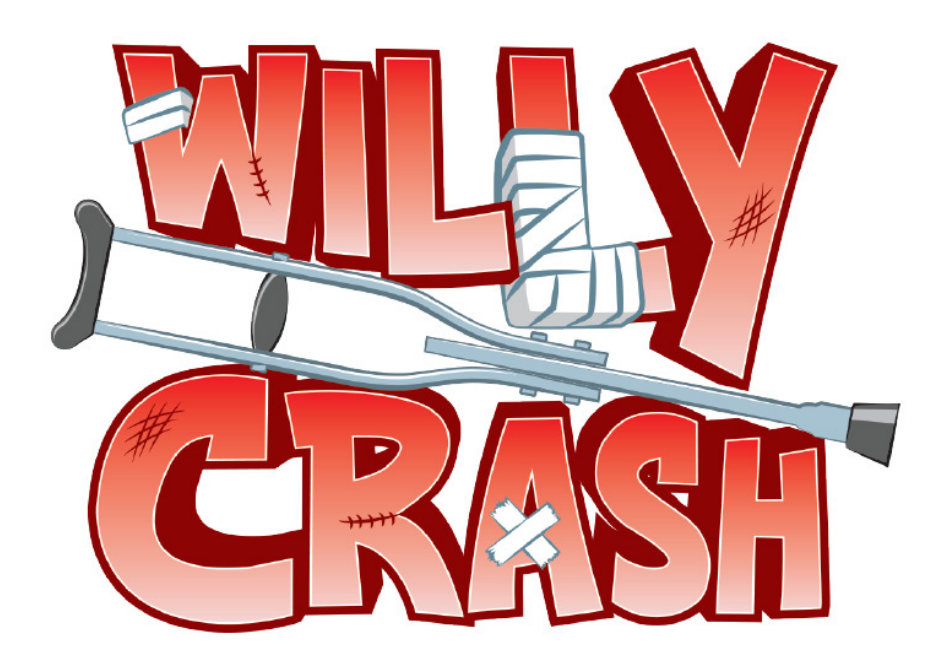

Your Friends at Bay Tek Entertainment

### **GAME INSPECTION**

Please inspect the game for any damaged, loose, or missing parts.

If damage is found, please contact your freight carrier first. Then, contact Bay Tek Entertainments' Service Department at (920) 822-3951 Ext. 1102 Or email us at service@baytekent.com for further assistance.

|             | GAN        | NE SPEC |   | FICATION                | S          |
|-------------|------------|---------|---|-------------------------|------------|
|             | WEIGHT     |         |   | POWER R                 | EQ         |
| NET WEIGHT  | 400 lbs.   | 182 kg  |   |                         |            |
| SHIP WEIGHT | 500 lbs.   | 227 kg  |   | INPUT VOLTAGE           | 1          |
| GAM         |            | ONS     | - | INPUT FREQUENCY         |            |
| WIDTH       | 53"        | 135 cm  | - |                         |            |
| DEPTH       | 57"        | 145 cm  |   | MAX OPER/               | ATI        |
| HEIGHT      | 107"       | 272 cm  |   | 3.3 AMF                 | PS (       |
| OPERAT      |            | RATURE  |   | 1.9 AMF                 | PS (       |
| FAHRENHEIT  | 45 -       | · 80 F  |   | · · · · —·              |            |
| CELSIUS     | 7.2 -      | 26.7 C  |   | Note: The marqu         | ee         |
| SHIPP       | ING DIMENS | IONS    |   | removed to low<br>(86 l | /er<br>ncł |
|             |            |         |   |                         |            |

A

A

A

A

A

### **POWER REQUIREMENTS**

| INPUT VOLTAGE   | 115 VAC | 230 VAC |
|-----------------|---------|---------|
| INPUT FREQUENCY | 60 Hz   | 50 Hz   |

### **MAX OPERATING CURRENT**

3.3 AMPS @ 115 VAC

1.9 AMPS @ 230 VAC

Note: The marguee artwork can be removed to lower game to 7' 2" (86 Inches)

## SAFETY PRECAUTIONS

Modifications to the mechanical, electrical and structural components of this game may void its compliance certifications.

This appliance is suitable for INDOOR, DRY locations only.

### DANGER

DO NOT perform repairs or maintenance on this game with the power ON. Unplug the unit from the wall outlet or shut off the power strip located inside the cabinet.

### WARNING

Use of flammable subtances can cause sever burns or serious injury. Always use NON-FLAMMABLE solvents for cleaning. DO NOT use gasoline kerosene or thinners.

### CAUTION

Lifting heavy objects can cause back, neck or other injuries. Be sure adequate lifting and moving devices are available when unloading, unpacking and moving this game.

### ATTENTION

Be sure the electrical power matches the game requirements. See the serial number located on the back of the game cabinet. Always plug into a grounded circuit. If the supply cord is damaged, it must be replaced by an approved cord or assembly provided by the manufacturer.

A shielded power cable must be used for the game to retain EU/EMC compliance.

#### IN CASE OF EMERGENC

A

A

A

A

A

UNPLUG THE POWER CORD. The power cord must be accessible at all times in case of an emergency.

## WILLY CRASH GAME SETUP

The game will arrive on one pallet. Please inspect the pallet for shipping damage and report immediately to the freight company if any damage is found.

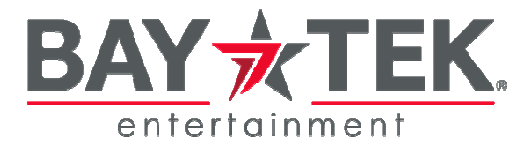

Unbox the pallet and remove the plastic from the top of the player console. This is the marquee.

Please unwrap the marquee and proceed to assembly instructions.

Tools Needed: 1 step ladder (4-6 foot) # 2 Square bit

Remove the keys from the small plastic bag taped to the top console.

Unlock the front door using a H95 key.

Unlock the coin box door using a E00 key.

Remove the hardware kit and power cord from the coin box.

Close and lock coin box door, remove key to allow the front door to close fully.

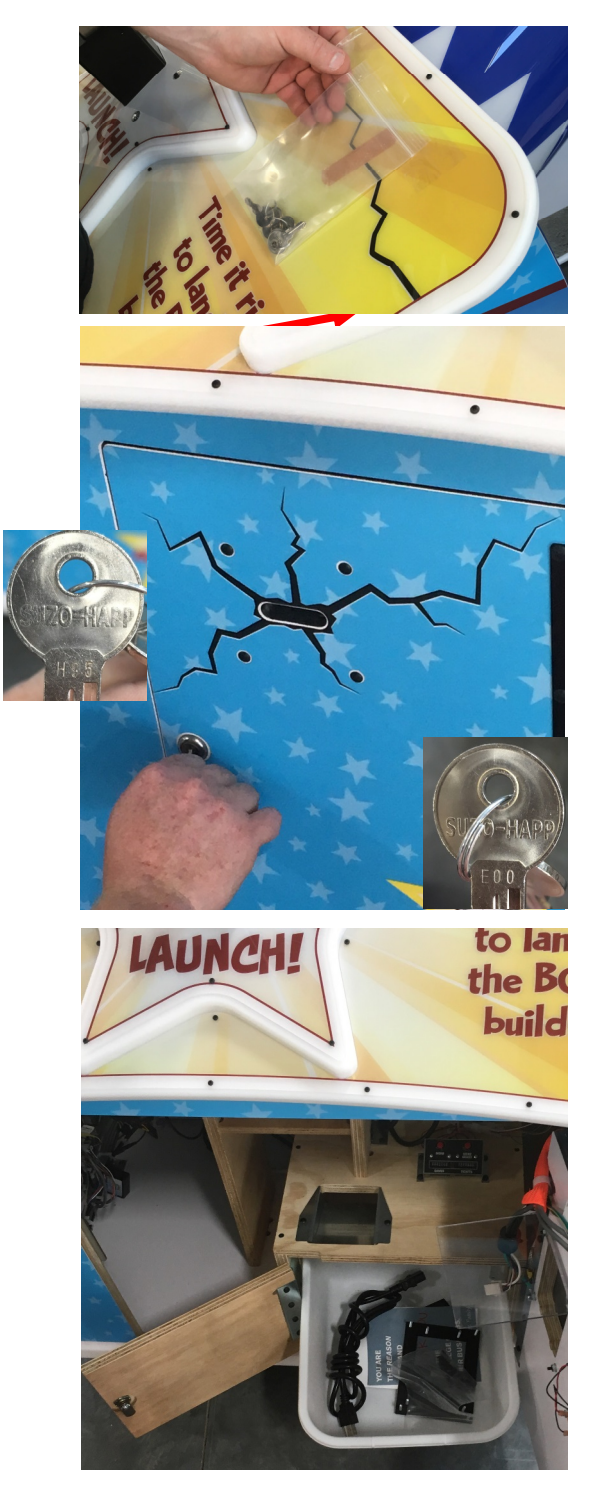

# WILLY CRASH GAME SETUP

Unlock and remove the back door using a H95 key.

Route the power cord through the hole in the back of cabinet, and plug into the line filter inside the game.

Replace the back door.

Peel the protective plastic film from the marquee artwork, and apply the bonus ticket value desired to the white outline as shown.

Using a ladder, position the marquee artwork on top of the game and secure using 8 of the black # 2 square drive screws from the hardware kit. (4 per side)

The artwork is notched to ease installation.

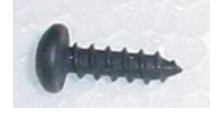

**Bonus Ticl** 

Power on game:

Open the front door and turn on the rocker switch on the power strip.

The game is now set up and ready for play!

Enter menu to adjust settings to your location specific price per play and ticket payout.

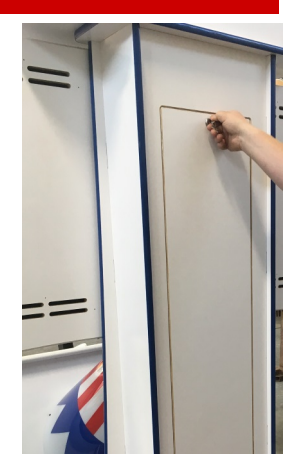

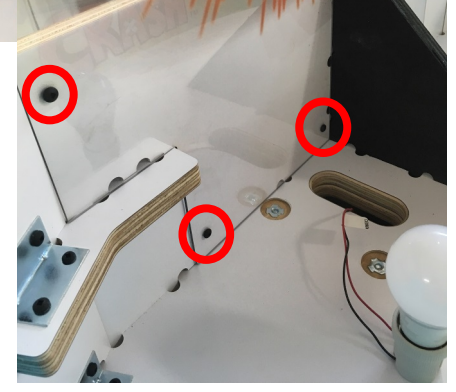

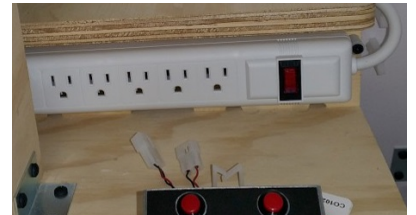

## **ADJUSTABLE MARQUEE**

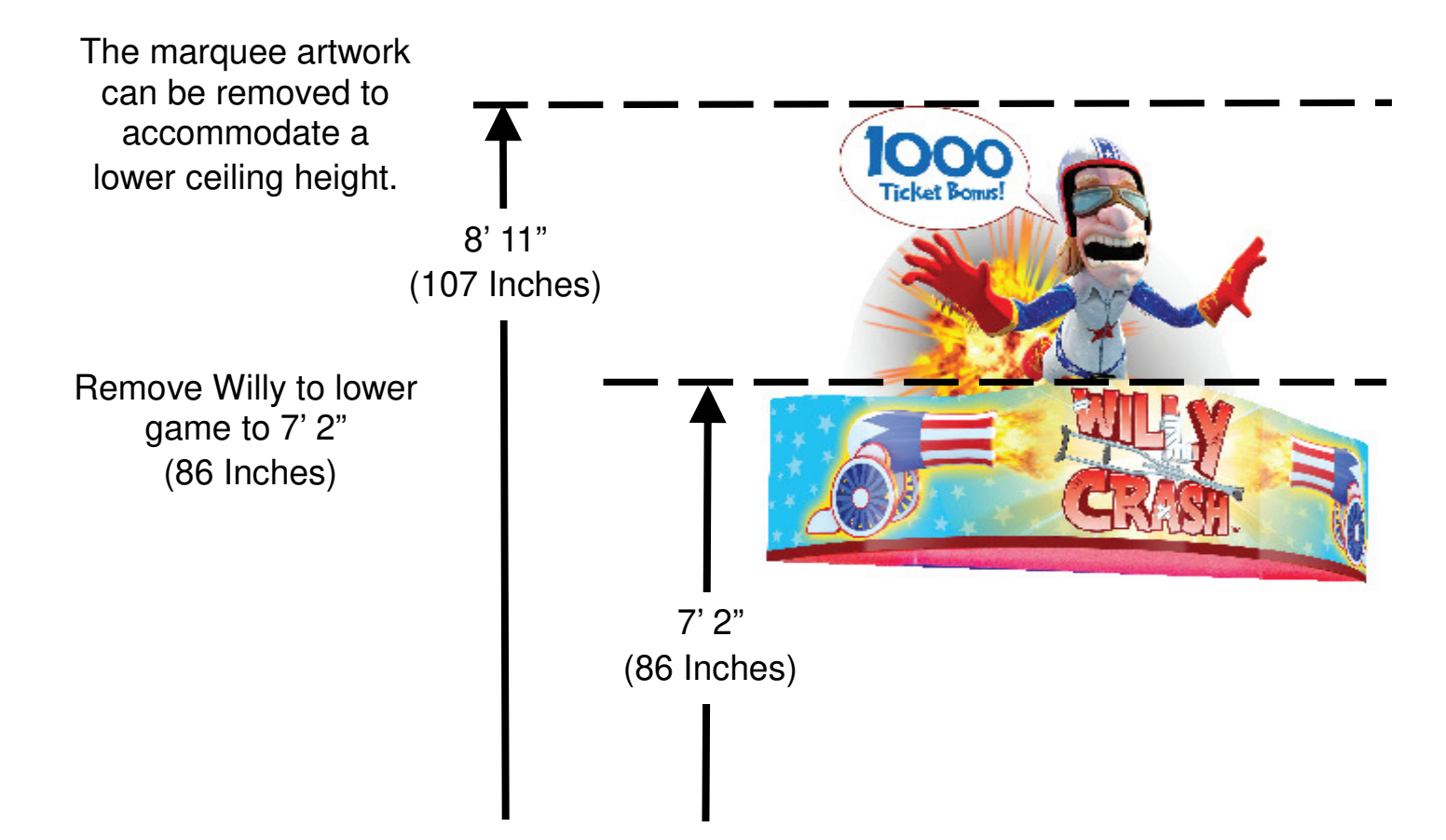

## **AVAILABLE BLANKING PLATES**

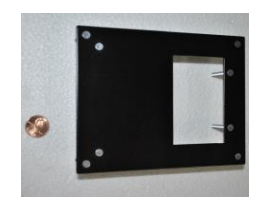

A5PL4200 DBA Plate for 12V Upstacker Bill Acceptor

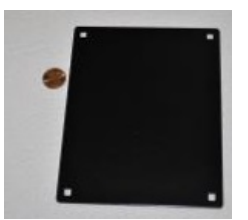

A5PL8900 Plate used for Bill Validator

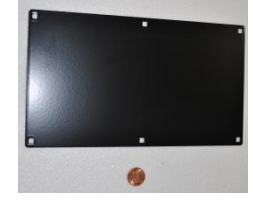

A5PL9998 Plate used instead of Coin Mechanisms

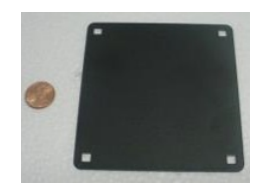

A5PL9995 Plate used instead of ticket dispenser

## **CARD SWIPE SYSTEM INSTALLATION**

## The Willy Crash game is pre-wired with a UCL (Universal Card Link) connector to accept Card Swipe systems from many different manufactures.

Please follow these instructions to make full use of this capability.

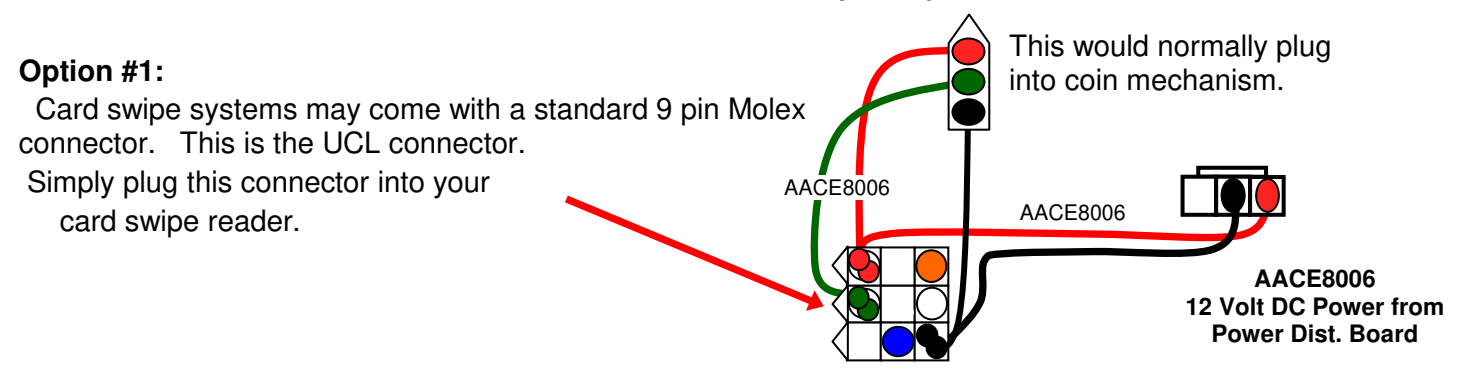

#### Option #2:

If your card swipe systems does not have a standard 9 pin Molex connector, then you will have to splice wires into the AACE8006 harness.

> Black wire is ground. (common) Green wire is coin signal. Red wire is +12 Volts DC

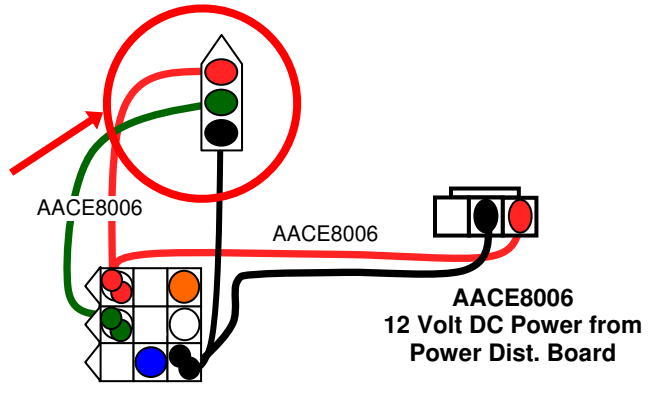

### Notes:

- Many card swipe systems have a voltage threshold that can be adjusted in the card swipe menu. Please set this "Game Drive Threshold" to 2 Volts.

#### Menu Changes

Enter menu, go to "Game" Menu Set "Game Mode" to desired option

Go to "Payout" Menu Verify "Credits" set to 1 Verify "Card Reader" set to "Enabled"

Check dipswitches on the I/O Aux Board in the front of game. Verify Dipswitch # 5 ON

## HOW TO PLAY

Time your launch to shoot Willy into the air, aiming to land on a building.

Press plunger down to launch Willy from the cannon!

Collect tickets!

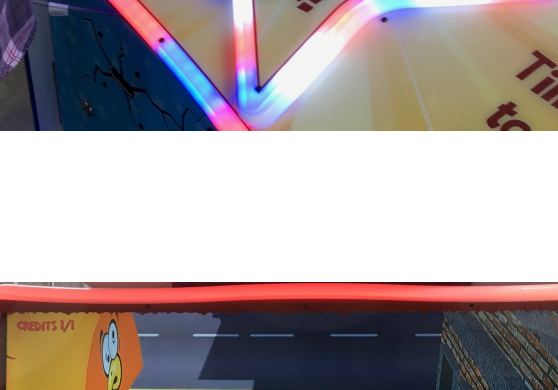

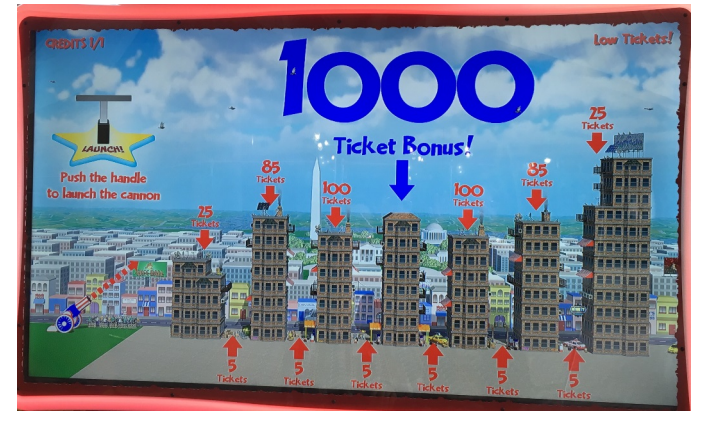

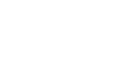

10

Bistro

## MAIN MENU FUNCTIONS

The Menu and Menu Select buttons are located inside the front door.

Hold the MENU button down for 1 second to open the main menu on the monitor.

Press MENU to scroll through the options, and MENU SELECT to change the settings.

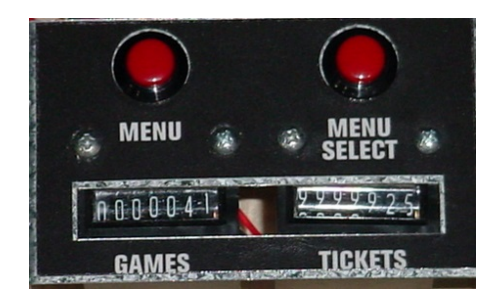

|                            | MAIN MENU                                                     |                                      |  |
|----------------------------|---------------------------------------------------------------|--------------------------------------|--|
| Clear Tickets<br>& Credits | Press the MENU SELE<br>clear credits and                      | ECT button 3 times to d tickets owed |  |
| Volume & Attract<br>Menu   | Press MENU SEL<br>Volume & At                                 | ECT to enter the tract Menu          |  |
| Game Menu                  | Press MENU SEL<br>Game I                                      | ECT to enter the<br>Menu             |  |
| Payout Menu                | Press MENU SEL<br>Payout                                      | ECT to enter the<br>Menu             |  |
| Statistics Menu            | Press MENU SEL<br>Statistics                                  | ECT to enter the<br>Menu             |  |
| Diagnostics Menu           | Press MENU SELECT to enter the<br>Diagnostics Menu            |                                      |  |
| Reset Factory<br>Defaults  | Press MENU SELECT button 3 times to<br>reset factory defaults |                                      |  |
| Mute                       | ON<br>(No sound from game)                                    | OFF                                  |  |
| Exit                       | Press MENU SELECT                                             | button to exit menu                  |  |

MAIN MENU

Clear Tix & Credits: [3x] Volume & Attract Menu >> Game Menu >> Payout Menu >> Statistics Menu >> Diagnostics Menu >> Reset Factory Defaults: Reset Mute: OFF Exit PC Version: 1.0.4 Door Board Version: 1.2 Light Board Version: 1.3

\*\*\* Default settings are highlighted in yellow

Software versions are shown on the bottom of the main menu screen.

PC Version: 1.0.4 Door Board Version: 1.2 Light Board Version: 1.3

If one shows "Not Found" then the circuit board is not communicating to motherboard.

## **VOLUME AND ATTRACT MENU**

Scroll through the options by pressing the "MENU" button.

Change selection with the "SELECT" button. Scroll to "BACK" and press the "SELECT" button to go back to

the main menu.

VOLUME & ATTRACT SETTINGS MENU

Attract Volume: 4

Game Volume: 6

- Jackpot Volume: 8
  - Attract Timing: 3

Default settings are highlighted in yellow below.

### Back

|   |   |   |   | ATTR | ACT VC | OLUME |   |   |   |    |
|---|---|---|---|------|--------|-------|---|---|---|----|
| 0 | 1 | 2 | 3 | 4    | 5      | 6     | 7 | 8 | 9 | 10 |
|   |   |   |   |      |        |       |   |   |   |    |

Sets the volume level of the attract loop when the game is not being played. "0" means the volume is off.

|   |   |               |   | GAN |     | UME |            |   |   |    |
|---|---|---------------|---|-----|-----|-----|------------|---|---|----|
| 0 | 1 | 2             | 3 | 4   | 5   | 6   | 7          | 8 | 9 | 10 |
|   |   | 0 - 4 - 4 - 4 |   |     | - I | N"  | سيامين مطل |   |   |    |

Sets the game's playing volume. "0" means the volume is off.

|   |   |   |   | JACK | POT VO | LUME |   |   |   |    |
|---|---|---|---|------|--------|------|---|---|---|----|
| 0 | 1 | 2 | 3 | 4    | 5      | 6    | 7 | 8 | 9 | 10 |

Sets the volume level of the celebration when Willy lands on a rooftop. "0" means the volume is off.

|   |   |   |   | ATTRAC | CT TIMII | NG |   |   |    |
|---|---|---|---|--------|----------|----|---|---|----|
| 1 | 2 | 3 | 4 | 5      | 6        | 7  | 8 | 9 | 10 |

Sets the time in minutes between attract sound cycles.

## **GAME SETTINGS MENU**

Scroll through the options by pressing the "MENU" button.

Change selection with the "SELECT" button.

Scroll to "BACK" and press the "SELECT" button to go back to the main menu.

Default settings are highlighted in yellow below.

#### GAME SETTINGS MENU

Game Mode: Tickets Repeat Reward: 4 Cannon Speed: Auto Bonus Building: Normal

Back

|         | GAME MODE |         |
|---------|-----------|---------|
| Tickets | Points    | Coupons |

"Tickets" means the game will pay out tickets, and show the word "Tickets" on screen.

"Points" means the game will pay out tickets, and show the word "Points" on screen. "Coupons" means the game will pay out tickets, and show the word "Coupons" on screen.

|         |   | REPEAT | REWARD |   |   |
|---------|---|--------|--------|---|---|
| Disable | 2 | 3      | 4      | 5 | 6 |

Sets the number of repeat plays needed before Willy changes his helmet/outfit. "Disable" means no change.

|             | CANNO                   | N SPEED                  |             |
|-------------|-------------------------|--------------------------|-------------|
| Auto        | Easy                    | Normal                   | Hard        |
| Sote the sr | and of the cappon mover | nont "Auto" moone the er | hood varios |

Sets the speed of the cannon movement. "Auto" means the speed varies.

"Easy" is a constant slow speed. "Normal" is a constant medium speed.

"Hard" is a constant fastest speed.

### **BONUS BUILDING**

|  | Auto | Easy | Normal | Hard | Very Hard | Move After Win |
|--|------|------|--------|------|-----------|----------------|
|--|------|------|--------|------|-----------|----------------|

Sets the location of the "Bonus Building"

"Auto" adjusts the building location depending on the number of games played since the last win.

"Easy" sets the 3rd building as the Bonus Building.

"Normal" sets the 4th building as the Bonus Building.

"Hard" sets the 5th building as the Bonus Building.

"Very Hard" sets the 6th building as the Bonus Building.

"Move After Win" moves the Bonus Building to the right after a win.

## **PAYOUT MENU**

PAYOUT SETTINGS MENU

Scroll through the options by pressing the "MENU" button. Change selection with the "SELECT" button. Scroll to "BACK" and press the "SELECT" button to go back to the main menu.

Credits: 1 Card Reader: Disabled Bonus Building: 1000 Large Building: 100 Medium Building: 35 Small Building: 25 Alley Value: 5 Fixed Tickets: Disabled

Default settings are highlighted in yellow below.

Back

|   |   |   |   | C | REDIT | 5 |    |    |    |    |
|---|---|---|---|---|-------|---|----|----|----|----|
| 0 | 1 | 2 | 3 | 4 | 5     |   | 17 | 18 | 19 | 20 |

Sets the amount of credit pulses needed to start a game. "0" will be free play.

| CARD R  | EADER    |  |
|---------|----------|--|
| ENABLED | DISABLED |  |
|         |          |  |

"ENABLED" will show "Swipe Card to Play" verbiage on the screen.

|     |     | BO  | NUS BUILDI | NG   |      |      |
|-----|-----|-----|------------|------|------|------|
| 100 | 250 | 500 | 1000       | 1500 | 2000 | 2500 |

Sets the amount of tickets for the Bonus Building

|    |    |    | LAF    | RGE VA | ALUE E | BUILDI | NG  |         |     |     |
|----|----|----|--------|--------|--------|--------|-----|---------|-----|-----|
| 10 | 20 | 30 | <br>80 | 90     | 100    | 110    | 120 | <br>230 | 240 | 250 |

Sets the amount of tickets for building 3 and 5

|   |    |    | MED    | DIUM V | ALUE | BUILD | ING |         |     |     |
|---|----|----|--------|--------|------|-------|-----|---------|-----|-----|
| 5 | 10 | 15 | <br>25 | 30     | 35   | 40    | 45  | <br>140 | 145 | 150 |

Sets the amount of tickets for building 2 and 6

|   |   |   | SMA    | ALL VA | <b>LUE</b> | BUILDI | NG |        |    |    |
|---|---|---|--------|--------|------------|--------|----|--------|----|----|
| 1 | 2 | 3 | <br>23 | 24     | 25         | 26     | 27 | <br>23 | 24 | 25 |

Sets the amount of tickets for building 1 and 7

|   |   |   |   | ALL | EY VA | LUE |        |    |    |
|---|---|---|---|-----|-------|-----|--------|----|----|
| 1 | 2 | 3 | 4 | 5   | 6     | 7   | <br>24 | 25 | 26 |

Sets the amount of tickets for the alleys between the buildings

|          |   |   | FIXE | D TICK | ETS |        |    |    |
|----------|---|---|------|--------|-----|--------|----|----|
| Disabled | 1 | 2 | 3    | 4      | 5   | <br>28 | 29 | 30 |

Sets every ticket value to be the same, if desired. "Disabled" will use the above menu settings

## **TICKET PATTERNS**

These are estimates of Average Tickets per Game using the shown ticket values for building and alleys.

Change ticket values in the "Payout Menu" to change your individual payout percentages.

|                              | Pattern<br>1 | Pattern<br>2 | Pattern<br>3 | Pattern<br>4 | Pattern<br>5 | Pattern<br>6 | Pattern<br>7 |
|------------------------------|--------------|--------------|--------------|--------------|--------------|--------------|--------------|
| Bonus Building<br>Value      | 1000         | 1500         | 500          | 500          | 100          | 100          | 1000         |
| Large Value<br>Building      | 100          | 150          | 100          | 75           | 25           | 10           | 100          |
| Medium Value<br>Building     | 35           | 75           | 75           | 50           | 10           | 5            | 35           |
| Small Value<br>Building      | 25           | 50           | 50           | 25           | 5            | 3            | 25           |
| Alley<br>Value               | 5            | 25           | 20           | 5            | 3            | 1            | 5            |
| Recommended<br>Cost per Play | \$1.00       | \$2.00       | \$1.50       | \$0.75       | \$0.50       | \$0.25       | \$1.50       |
| Average Tickets per Game     | 30-40        | 50-60        | 40-50        | 20-30        | 10-20        | 3-5          | 40-50        |

## **GAME STATISTICS MENU**

Scroll through the options by pressing the "MENU" button. Change selection with the "SELECT" button. Scroll to "BACK" and press the "SELECT" button to go back to the main menu.

Default settings are highlighted in yellow below.

#### GAME STATISTICS MENU

Total Games: 0 Total Tickets: 0 Average Tickets: 0 Bonus Winners: 0

> Reset Stats: Cleared Back

### **TOTAL GAMES**

Reports the actual games played since last reset

### **TOTAL TICKETS**

Reports the actual tickets dispensed since last reset

### **AVERAGE TICKETS**

Reports the current average tickets per game since last reset

### **BONUS WINNERS**

Reports the number of bonus winners since last reset

### **RESET STATS**

Press the menu select button 3 times to reset statistics

## **DIAGNOSTICS MENU**

Scroll through the options by pressing the "MENU" button. Change selection with the "SELECT" button. Scroll to "BACK" and press the "SELECT" button to go back to the main menu.

Default settings are highlighted in yellow below.

### GAME DIAGNOSTICS MENU

Plunger Input: Off Low Ticket Input: On Credits On DB: 0 Tickets On DB: 0

Ticket Dispenser: Test Test Monitor Light: Red

Back

### **PLUNGER INPUT**

Shows ON when plunger is down, and sensor beam is blocked. LED on sensor board will light.

### LOW TICKET INPUT

Shows ON when tickets are sitting on top of the low ticket switch in the ticket tray. (Unless dipswitch # 5 is on)

### **CREDITS ON DB**

Shows the amount of credits currently on the game.

### **TICKETS ON DB**

Shows the amount of tickets to be dispensed on the game.

### **TICKET DISPENSER**

Press MENU SELECT to test dispense a ticket from the ticket dispenser.

### **TEST MONITOR LIGHT**

Press MENU SELECT to cycle through various colors showing around the perimeter of the monitor.

## **DIPSWITCH SETTINGS**

| SWITCH | DESCRIPTION                                                                                                    | ON | OFF |
|--------|----------------------------------------------------------------------------------------------------|----|-----|
| 1      | SHOW GAME<br>Does not dispense tickets and clears all accumulated credits                                                                      |    | х   |
| 2      | AMUSEMENT ONLY<br>Does not dispense tickets                                                                                                    |    | Х   |
| 3      | <b>NJ LOCKOUT</b><br>Saves tickets owed and unused credits after a power loss                                                                  |    | х   |
| 4      | 1/2 TICKET PAYOUT<br>Dispenses 1/2 the amount of tickets as shown on screen.<br>It will round up odd amounts of tickets                        |    | х   |
| 5      | <b>DISABLES LOW TICKET INPUT</b><br>Disables the low ticket message on screen. This option<br>should be enabled when using a card swipe system |    | х   |
| 6      | NOT USED                                                                                                    |    |     |
| 7      | NOT USED                                                                                                    |    |     |
| 8      | NOT USED                                                                                                    |    |     |

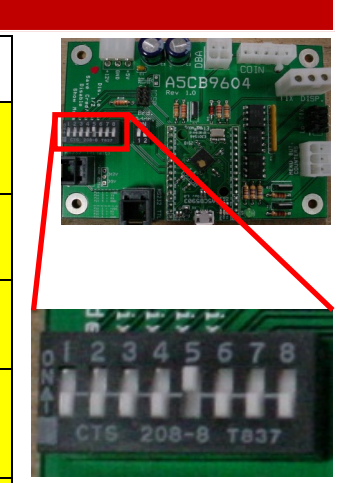

Note: **UP is ON** 

## **DOOR BOARD PINOUT**

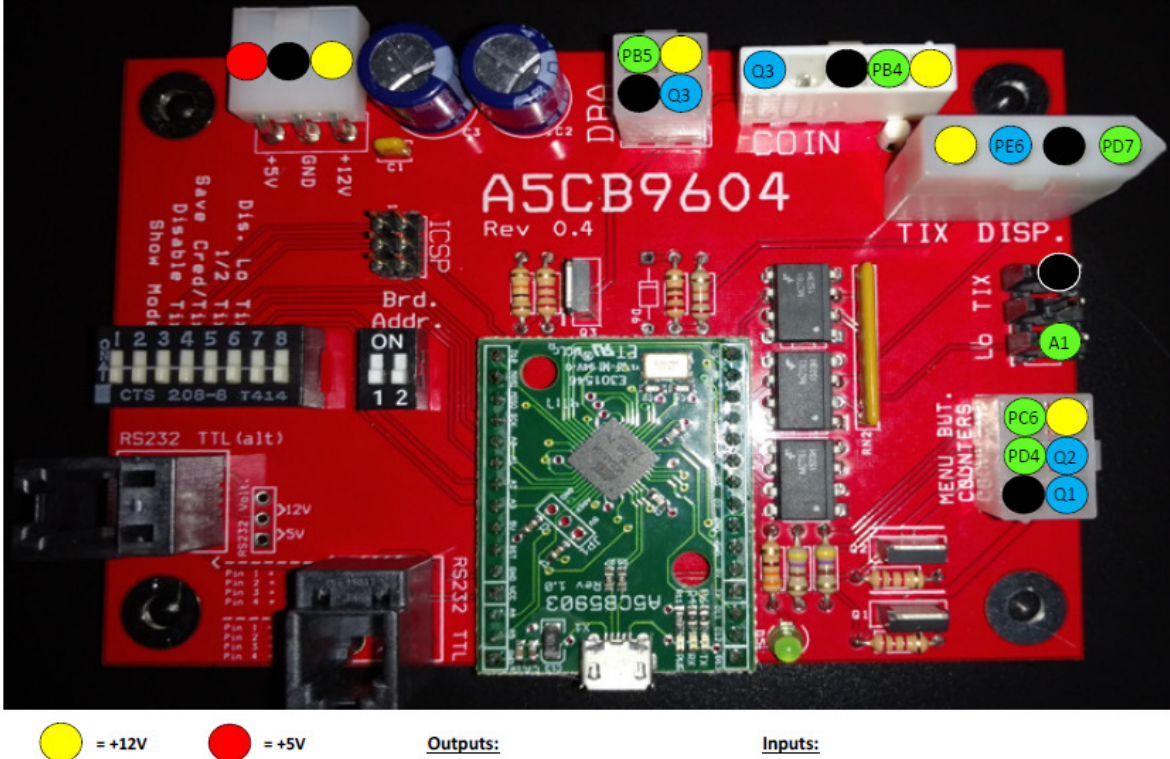

| = +12V   | = +5V    |
|----------|----------|
| = Ground | = Output |
| = Input  |          |

| ) | u | t | р | u | t | S | ; |
|---|---|---|---|---|---|---|---|
|   |   |   |   |   |   |   |   |

| Q1 (PD1) | Game Counter           |
|----------|------------------------|
| Q2 (PD0) | <b>Tickets Counter</b> |
| Q3 (PD6) | Coin Lockout           |
| PE6      | Ticket Enable          |
|          |                        |

| PD4      | Menu Button             |
|----------|-------------------------|
| PC6      | Select Button           |
| PD7      | Ticket Notch            |
| PB4      | Coin In                 |
| PB5      | DBA In                  |
| D15 (A1) | Low Ticket Switch Input |

## **CIRCUIT BOARD LAYOUT**

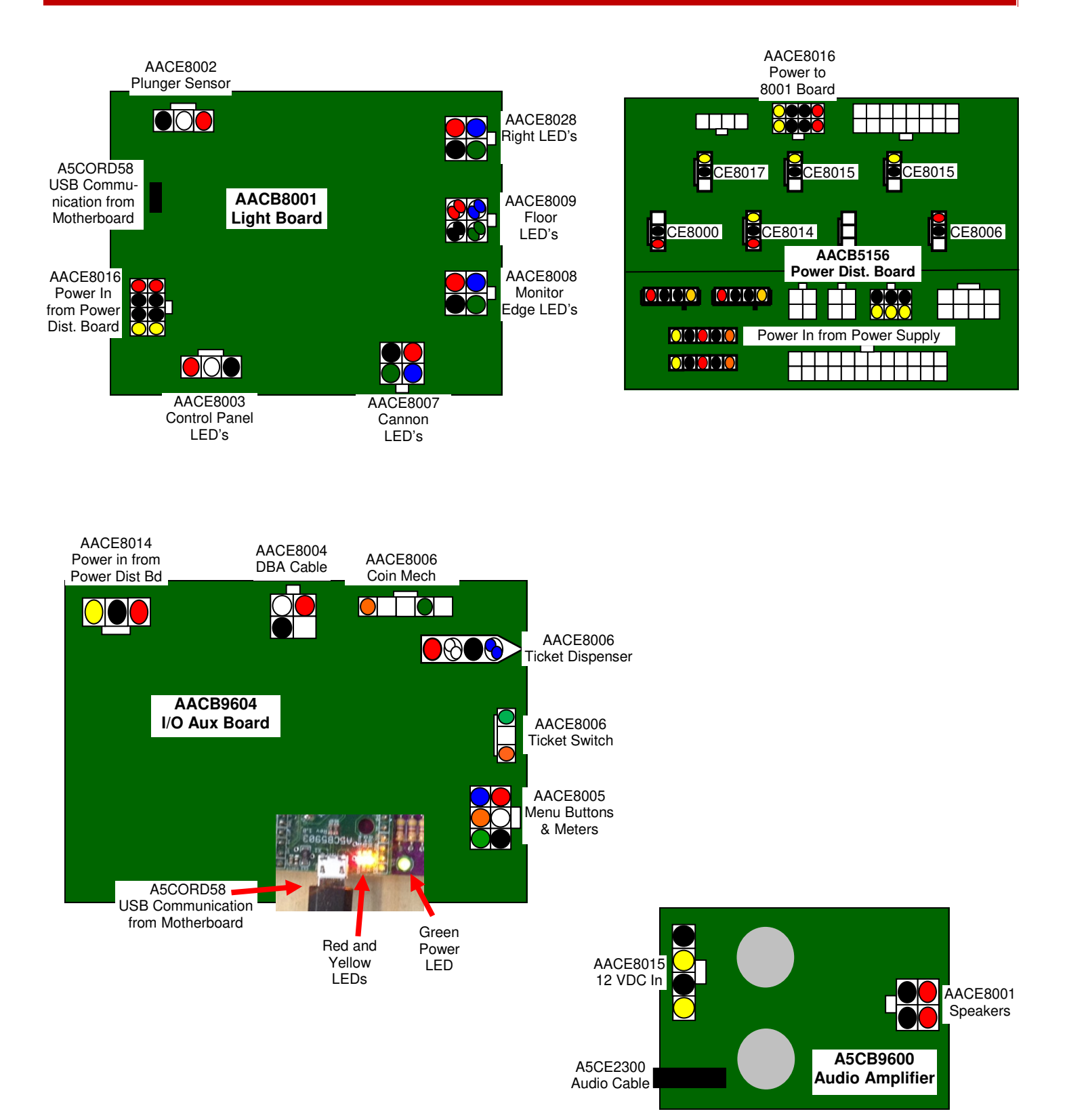

## **COIN MECH, MENU AND COUNTER**

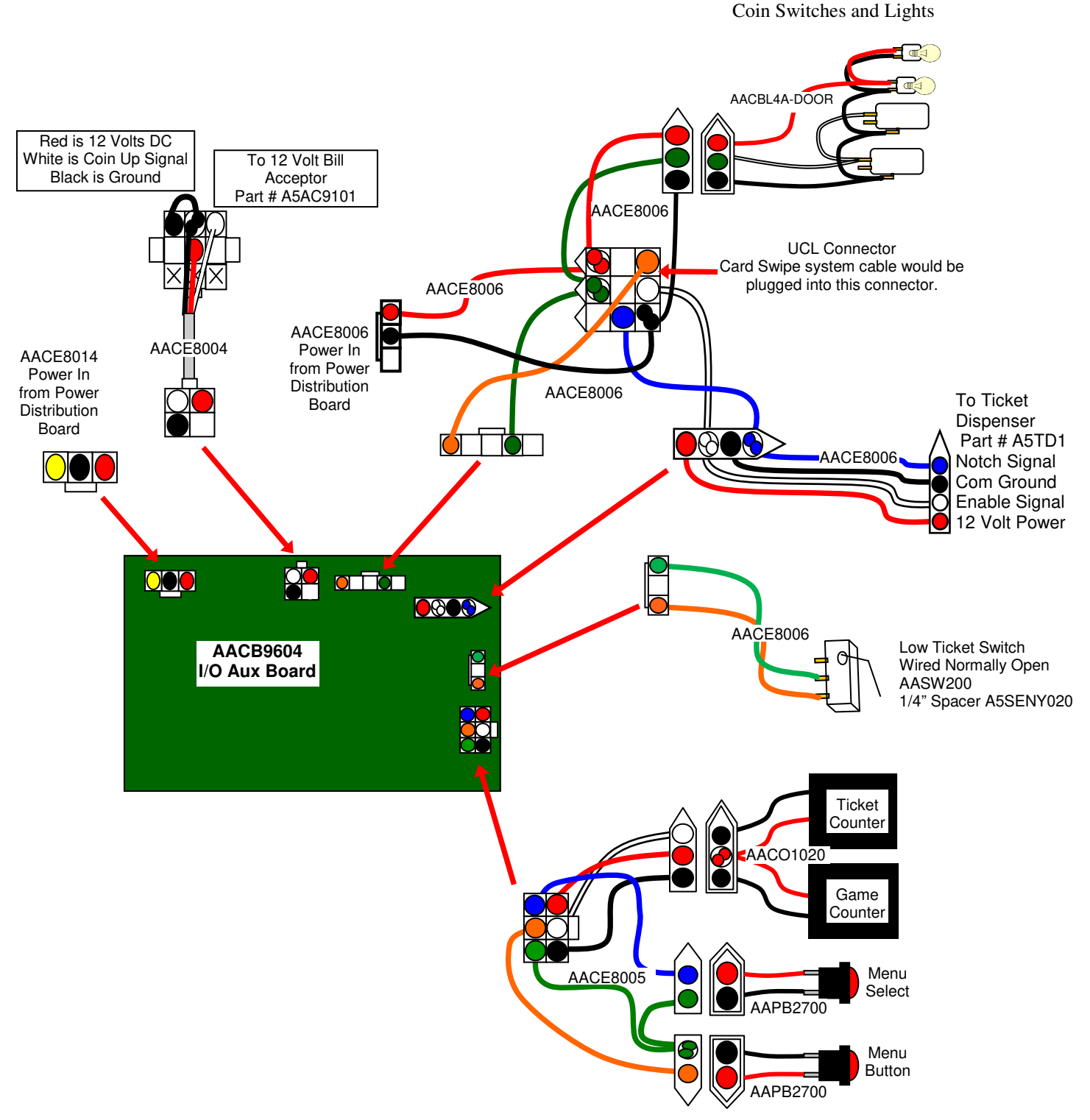

## SPEAKERS AND MOTHERBOARD COMMUNICATION

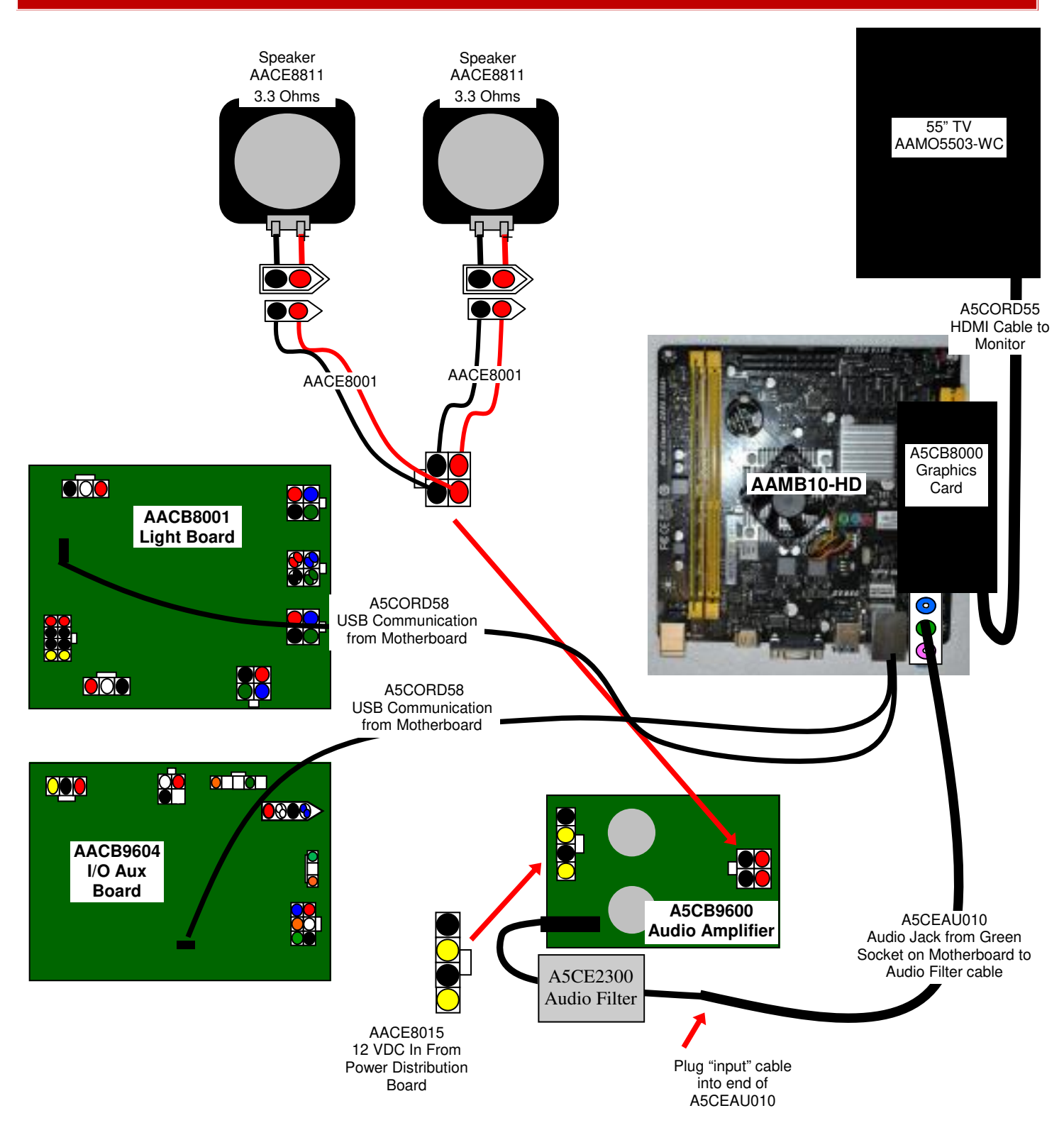

### **SENSORS AND LEDS**

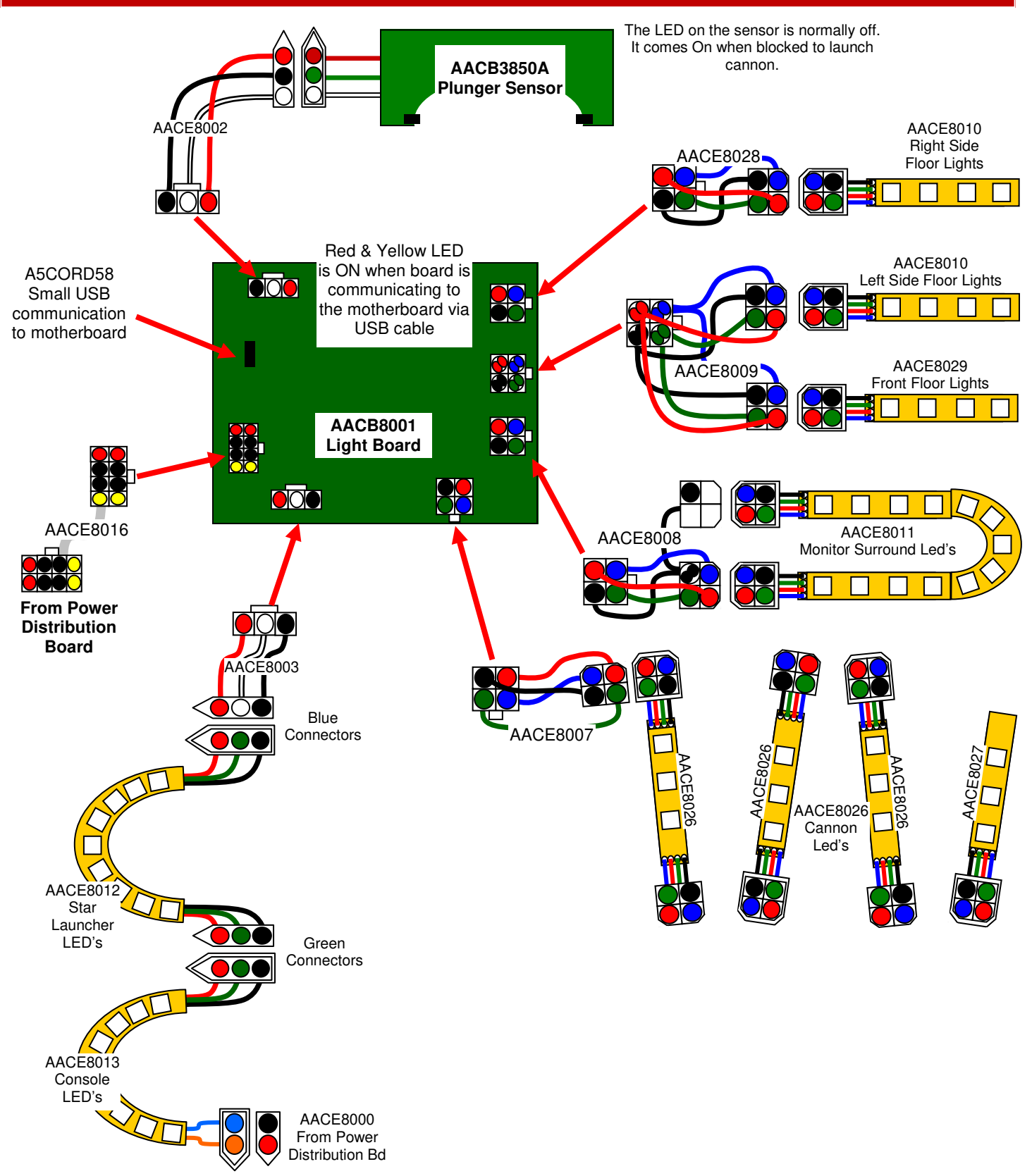

### **AC IN AND POWER SUPPLY**

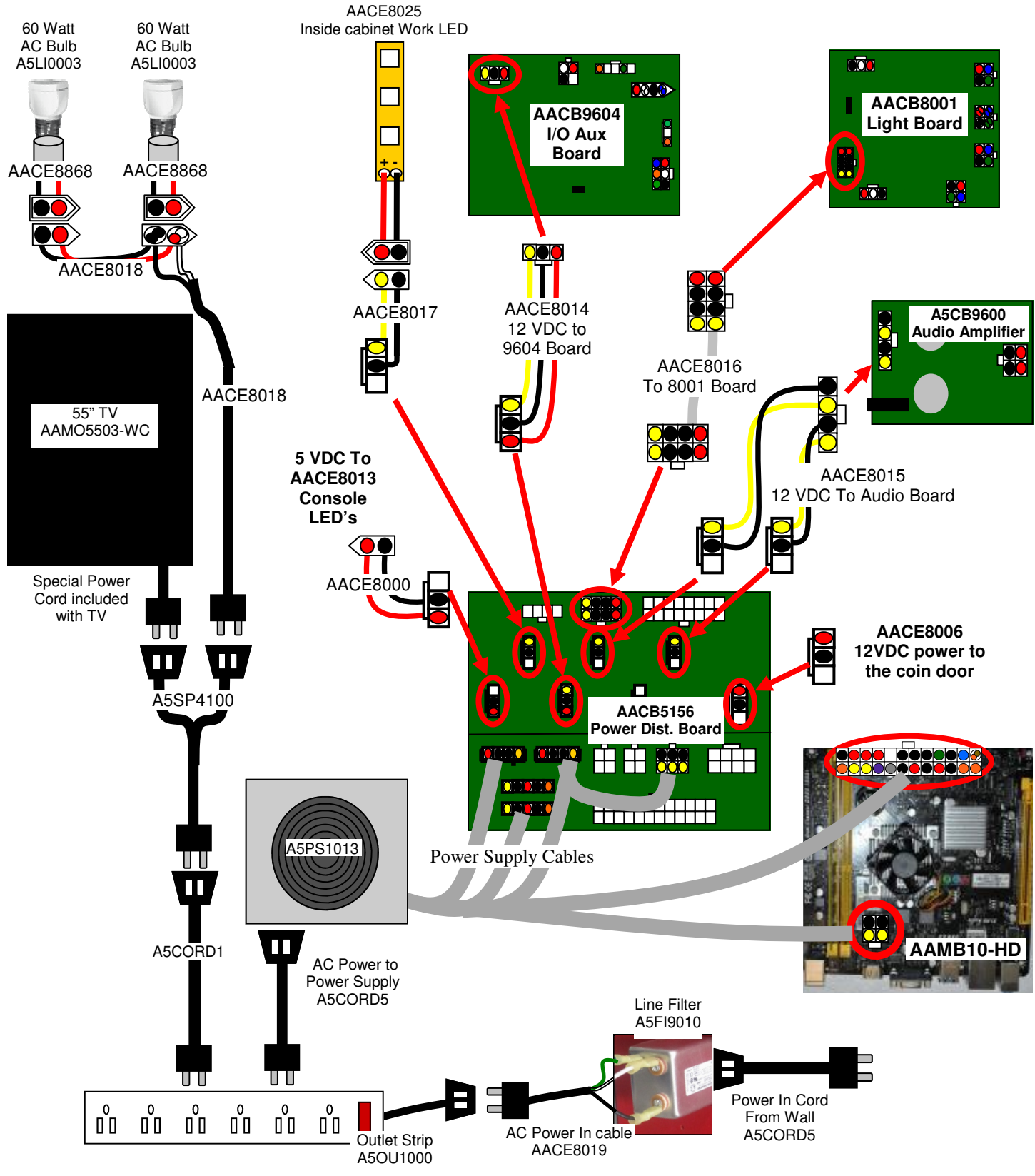

### Troubleshooting Strategy

Use common sense and a systematic method of troubleshooting to determine the exact problem, probable cause and remedy. Use the process of elimination to find the faulty component. Always check for the simple and obvious causes first such as unplugged, loose or broken wires and bad sensors, bent, pinched, stuck or jammed components.

| Troubleshooting Chart                                                                                                    |                                                                                                    |                                                                                                    |  |  |  |  |
|----------------------------------------------------------------------------------------------------|----------------------------------------------------------------------------------------------------|----------------------------------------------------------------------------------------------------|--|--|--|--|
| Problem                                                                                                    | Probable Cause                                                                                                    | Remedy                                                                                                    |  |  |  |  |
| No power to the game.<br>No lights on at all.                                                                                                    | Unplugged.<br>Circuit breaker tripped.<br>Line Filter Faulty.                                                                                                    | Check wall outlet.<br>Reset power strip breaker switch or building<br>circuit breaker.<br>Replace Line Filter (Part # A5FI9010)                                                                                                    |  |  |  |  |
|                                                                                                    | Power strip faulty.<br>Faulty cable/power supply                                                                                                    | Swap positions, replace if needed AACE8020<br>Refer to wiring diagram. Check cables<br>AACE8019 & AACE8020. Refer to Power<br>Supply diagnostic section                                                                                                    |  |  |  |  |
| Monitor on, but everything<br>else off.<br>(Power Supply not ON)                                                                                                    | Power supply unplugged.<br>Rocker Switch.                                                                                                    | Ensure unit is plugged<br>into power strip.<br>Make sure rocker switch is<br>set ON.                                                                                                    |  |  |  |  |
|                                                                                                    | Power supply shutting<br>down because of 12 V<br>overload.<br>Faulty power supply.<br>Faulty Power Dist Board                                                           | See power supply diagnostics to isolate bad<br>component. A bad motor or 12 volt short would<br>cause this.<br>See Power Supply Diagnostic section.<br>Replace Power Distribution Board (AACB5156)                                                                                                    |  |  |  |  |
| Dollar Bill Acceptor not<br>functioning.<br>Ensure Bill Acceptor is set to<br>"Always Enable"<br>Important : Only 12 Volt DBA<br>is to be installed.<br>Model # AE 2454 U5E<br>Part # A5AC9101 | Check for power to Bill<br>Acceptor.<br>Dirt or debris in acceptor<br>slot.<br>Pinched, broken, or<br>disconnected wiring.<br>Bill acceptor problem.<br>Part # A5AC9101 | <ul> <li>Acceptor should cycle stacker at game power up. If not, check cable connections.</li> <li>Refer to "How to Clean Bill Acceptor"</li> <li>Or clean with bill reader cleaning card. (A5CC9000)</li> <li>Check wiring from bill acceptor to NewGen Board. (AACE8004) Repair or replace wiring harness. Check J8 connector on Main Board Make sure wires are secure in connectors.</li> <li>Refer to troubleshooting section of dollar bill acceptor manual included with this game or the diagnostics label of the back of the unit.</li> </ul> |  |  |  |  |
| Meters do not work.<br>Game meter will click at the end of<br>the game.<br>Ticket meter will click as tickets<br>come out of game and notch is<br>"seen" by dispenser.                         | Ensure correct number of<br>tickets are being dispensed<br>Disconnected, loose or<br>broken wires.<br>Faulty counter.                                                   | Check ticket values in menu. Test Ticket<br>Dispense in Diagnostic menu. Refer to Tickets<br>not dispensing troubleshooting section.<br>Check connections to I/O board. Cables #<br>AACE8005 and AACO1020<br>Replace counter. AACO1020.                                                                                                    |  |  |  |  |

| TROUBLESHOOTING GUIDE                                      |                                         |                                                        |                                                            |                                                                                                    |                                                                                                    |                                                                                                    |  |
|------------------------------------------------------------|-----------------------------------------|--------------------------------------------------------|------------------------------------------------------------|----------------------------------------------------------------------------------------------------|----------------------------------------------------------------------------------------------------|----------------------------------------------------------------------------------------------------|--|
| Problem                                                    |                                         | Probable                                               | Probable Cause                                             |                                                                                                    |                                                                                                    | Remedy                                                                                                    |  |
| Game not coining up.                                       |                                         | Check for I/O b cable communi                          | Check for I/O board USB cable communication.               |                                                                                                    |                                                                                                    | efer to "I/O Aux Board Issue" diagnostic ection.                                                                                                    |  |
|                                                            |                                         | Ensure game makes sound when coin switch is triggered. |                                                            |                                                                                                    | C<br>nc<br>wi<br>(A                                                                                                    | heck coin switches—both should be wired<br>ormally open. If one switch is "closed" the other<br>ill not work either. Check wiring to I/O Board.<br>ACBL4A-DOORA, AACE8006)                                                             |  |
|                                                            |                                         | Game set to large amount of credits per game.          |                                                            | Check Game Setup Menu. Ensure Coins/Credits<br>per Game is set. Default = 4.                                                                     |                                                                                                    |                                                                                                    |  |
| No Sound                                                   |                                         | Volume set to zer<br>Ensure "Mute" is s                | Volume set to zero in menu.<br>Ensure "Mute" is set to OFF |                                                                                                    |                                                                                                    | Enter Volume & Attract Settings Menu and verify:                                                                                                    |  |
| Motherboard creates<br>sound, Audio board<br>amplifies it. |                                         | Disconnected, loose or broken vires.                   |                                                            |                                                                                                    |                                                                                                    | Check connections and reseat audio cable<br>from motherboard to Audio Amplifier board to<br>speakers. Cables # AACE8811, AACE8001,<br>A5CE2300 and A5CEAU010 to green socket.<br>Ensure 12 volts at CE8015 cable from power<br>supply. |  |
|                                                            |                                         |                                                        |                                                            |                                                                                                    | Unplug audio jack cable (A5CEAU010) from<br>motherboard, plug into MP3 player and see if<br>music is amplified and comes out of speaker.<br>If Yes - then motherboard is faulty.<br>If No - then Newgen may be faulty. |                                                                                                    |  |
|                                                            |                                         | aulty speaker.                                         |                                                            |                                                                                                    | Replace speaker. AACE8811                                                                                                    |                                                                                                    |  |
| Menu Buttons do not work.                                  | Swap<br>butto                           | o connectors at the                                    | e 2                                                        | Replace button if problem stays with button.(AAPB2700)                                                                                           |                                                                                                    |                                                                                                    |  |
|                                                            | Pinched, broken, or disconnected wiring |                                                        |                                                            | Inspect crimp to ensure good connection.<br>Check connections from menu buttons to I/O board.<br>Check continuity on wires. (AAPB2700, AACE8005) |                                                                                                    |                                                                                                    |  |
|                                                            | Main                                    | n board faulty.                                        |                                                            | Replace I/O Board. (AACB9604)                                                                                                    |                                                                                                    | O Board. (AACB9604)                                                                                                    |  |
| Fa                                                         |                                         | y Light Bulb                                           | Repl                                                       | blace bulb. Part # A5LI0003 (60 Watt 110 VAC)                                                                                                    |                                                                                                    | art # A5LI0003 (60 Watt 110 VAC)                                                                                                    |  |
| Marquee Lights<br>are not on.<br>(60 Watt 110 VAC)         | Fault                                   | y Cable                                                | Cheo<br>conti                                              | ck for proper connection from bulb to Power Strip. Check<br>inuity. (AACE8868, AACE8018, A5SP4100, A5CORD1)                                      |                                                                                                    |                                                                                                    |  |
| (32                                                        | Faulty outlet strip Swa                 |                                                        |                                                            | ap power cord into next socket. Replace strip (AACE8020)                                                                                         |                                                                                                    |                                                                                                    |  |

| Problem                                                         | Probable Ca                                                                                                    | use                                                                                                    | Remedy                                                                                                    |  |
|-----------------------------------------------------------------|----------------------------------------------------------------------------------------------------|----------------------------------------------------------------------------------------------------|----------------------------------------------------------------------------------------------------|--|
| Inside LED<br>cabinet lighting                                  | LED's to light up playfield<br>receive 12 Volts DC from<br>power supply through the<br>Power Distribution Board. |                                                                                                    | Check for proper connection from power supply to Power<br>Distribution Board and then to LED strips.<br>Check continuity. (AACE8025, AACE8017, AACB5156,<br>AAPS1013-PTL) |  |
| not working.                                                    |                                                                                                    |                                                                                                    | Refer to "AC In, Power Supply Wiring Diagram section"                                                                                                    |  |
| Colored player console lighting                                 | If all colored cabinet lights<br>are not functioning, check<br>Light Board (AACB8001)                            |                                                                                                    | Check power to Light Board from Power Distribution<br>Board. Cable # AACE8016. Check USB cable to Light<br>Board from motherboard. Cable # A5CORD58                       |  |
| not working.<br>LED's power the star<br>first, then the outside | If LED strip is out, check<br>cable. Refer to "Light<br>Board Wiring Diagram"                                    |                                                                                                    | Check for proper connection from Light board to LED<br>strips. Check continuity. Refer to "Light Board<br>Wiring Diagram" (AACE8003, AACE8012, AACE8013)                  |  |
| edge of player console                                          | No 5 VDC power being<br>back fed into LED strip                                                                  |                                                                                                    | Verify 5 volts DC on cable AACE8000 from Power<br>Distribution board to end of AACE8013 cable                                                                             |  |
|                                                                 | Faulty LED                                                                                                    |                                                                                                    | Replace LED (AACE8013 or AACE8012)                                                                                                    |  |
|                                                                 | Faulty Light Board                                                                                               | Replace Light Board. (AACB8001)                                                                                                    |                                                                                                    |  |
| Colored LED's<br>around monitor<br>do not work.                 | Faulty Cable<br>No USB<br>communication<br>Faulty LED<br>Faulty Light Board                                      | <ul> <li>Check for proper connection from Light Board to LED strips.</li> <li>Check continuity. (AACB8001, AACE8008, AACE8011)</li> <li>Refer to "Light Board Wiring Diagram"</li> <li>Ensure the A5CORD58 is connected to the motherboard US socket. Red and yellow LED's should be on.</li> <li>Replace LED strip AACE8011</li> <li>Replace Light board if needed. (AACB8001)</li> </ul>    |                                                                                                    |  |
| Floor LED's do<br>not work.                                     | Faulty Cable<br>No USB<br>communication<br>Faulty LED<br>Faulty Light Board                                      | Check for proper connection from Light Board to LED strips<br>Check continuity. (AACB8001, AACE8009, AACE8028,<br>AACE8010, AACE8029)<br>Refer to "Light Board Wiring Diagram"<br>Ensure the A5CORD58 is connected to the motherboard U<br>socket. Red and yellow LED's should be on.<br>Replace LED strip AACE8010<br>Swap connectors on board. Replace Light board if needed.<br>(AACB8001) |                                                                                                    |  |
| Cannon LED's<br>do not work.                                    | Faulty Cable<br>No USB<br>communication<br>Faulty LED                                                            | Check for proper connection from Light Board to LED s<br>Check continuity. (AACB8001, AACE8007, AACE8026<br>AACE8027) Refer to "Light Board Wiring Diagram"<br>Ensure the A5CORD58 is connected to the motherboa<br>socket. Red and yellow LED's should be on.<br>Beplace LED strip AACE8026 or AACE8027                                                                                      |                                                                                                    |  |
|                                                                 | Faulty Light Board                                                                                               | Swap connectors on board. Replace Light board if needed. (AACB8001)                                                                                                    |                                                                                                    |  |

| Problem                                                              |                                                                    | Probable Cause                                  |                                                                                                    |                                                                                                    | Remedy                                                                                                    |  |
|----------------------------------------------------------------------|--------------------------------------------------------------------|-------------------------------------------------|----------------------------------------------------------------------------------------------------|----------------------------------------------------------------------------------------------------|----------------------------------------------------------------------------------------------------|--|
| Tickets do                                                           |                                                                    | Opto Sensor on t dispenser dirty.               | Opto Sensor on ticket<br>dispenser dirty.                                                            |                                                                                                    | Blow dust from sensor and clean with isopropyl alcohol.                                                                                |  |
| or Wrong<br>amount                                                   | Tickets on                                                         | Faulty ticket disp                              | Faulty ticket dispenser.                                                                             |                                                                                                    | Replace with working dispenser to isolate the problem. (A5TD1)                                                                         |  |
| dispensed.                                                           | <b>not</b> match<br>tickets comin                                  | Notch on tickets on shallow.                    | cut too                                                                                              | C                                                                                                    | Flip tickets and load upside-down to have large cut notch toward opto sensor.                                                          |  |
| Check for<br>the correct                                             | out of game.                                                       | Faulty cable. Disc<br>loose or broken v         | Faulty cable. Disconnected,<br>loose or broken wires.<br>Enter Diagnostic menu and<br>test Dispenser |                                                                                                    | Check connectors from ticket dispensers to<br>Newgen board. Check for continuity.<br>Cables AACE8006                                   |  |
| tickets                                                              |                                                                    | Enter Diagnostic<br>test Dispenser              |                                                                                                    |                                                                                                    |                                                                                                    |  |
| showing on<br>Monitor                                                |                                                                    | Check dipswitche<br>Aux Board                   | Check dipswitches on I/O<br>Aux Board                                                                |                                                                                                    | There are many options that affect ticket payout<br>using the dipswitches. Refer to Dip Switch<br>Setting page.                        |  |
|                                                                      |                                                                    | Faulty I/O Board                                |                                                                                                    |                                                                                                    | Replace I/O Board. AACB9604                                                                                                    |  |
|                                                                      | Tickets on<br>monitor do<br>match tickets<br>coming out o<br>game. | Settings in Menu<br>incorrect.<br>s             | Settings in Menu are incorrect.                                                                      |                                                                                                    | Enter Menu and check certain areas:<br>Preset Payout Pattern<br>Fixed tickets<br>Tickets per payout hit<br>Tickets earned every X hits |  |
| Low Tickets                                                          | Tickets are empty in ticket tray                                   |                                                 | Load<br>swite                                                                                        | Load tickets into tray. Ensure tickets hold down micro switch wire.                                                  |                                                                                                    |  |
| message on<br>monitor                                                | Faulty cable. Disconnected, loose or broken wires.                 |                                                 | Cheo<br>Cheo                                                                                         | Check connectors from low ticket switch to I/O board.<br>Check for continuity. (AACE8006)                            |                                                                                                    |  |
|                                                                      | Faulty low ti                                                      | cket switch.                                    | et switch. Inspe                                                                                     |                                                                                                    | spect switch and replace if needed. (AASW200)                                                                                          |  |
|                                                                      | Faulty I/O B                                                       | Board Ch                                        |                                                                                                    | Check dipswitches on I/O Board, Replace I/O Board if needed. AACB9604                                                |                                                                                                    |  |
| Plunger does                                                         | not fire                                                           | Inspect assembly for<br>ohysical obstruction    | spect assembly for Er                                                                                |                                                                                                    | Ensure arm is breaking the beam. The LED on the board will come ON when beam is blocked.                                               |  |
| <b>Cannon</b><br>Bottom of plunger is not<br>breaking the opto beam. |                                                                    | Disconnected, loose<br>broken wires.            | sconnected, loose or oken wires.                                                                     |                                                                                                    | k connections from opto sensor to I/O board.<br>e # AACE8002, AACB3850A)                                                               |  |
|                                                                      |                                                                    | Enter Diagnostic Menu to see if game recognizes |                                                                                                    | Button should go to ON when button is pushed.                                                                        |                                                                                                    |  |
| F                                                                    |                                                                    | Faulty sensor.                                  |                                                                                                    | Repla                                                                                                    | ace sensor. AACB3850A                                                                                                    |  |
| Cannon is firing all by itself                                       |                                                                    | Faulty sensor.                                  |                                                                                                    | Ensure the LED is OFF and opto beam is not blocked<br>by plunger arm.<br>Clean emitter and detector on sensor board. |                                                                                                    |  |
| Opto Sensor is blocked,<br>dirty, or faulty.                         |                                                                    |                                                 |                                                                                                    | i iepic                                                                                                    |                                                                                                    |  |

| Problem                                                                                                    |                                                    | Probabl                                                             | e Cause                                                                                                    |                                                                                                    | Remedy                                                                                                    |  |
|----------------------------------------------------------------------------------------------------|----------------------------------------------------|---------------------------------------------------------------------|----------------------------------------------------------------------------------------------------|----------------------------------------------------------------------------------------------------|----------------------------------------------------------------------------------------------------|--|
| Monitor not<br>working.<br>Power down,                                                                                                    | Monitor sl<br>Signal"                              | nows "No                                                            | Monitor HDMI cable unplugged from video card.<br>The game will not boot up with the monitor disconnected<br>Faulty or loose RAM on motherboard<br>Large power connector unplugged on motherboard<br>Small power connector unplugged on motherboard |                                                                                                    |                                                                                                    |  |
| minutes and<br>power up<br>again.                                                                                                    |                                                    |                                                                     | Faulty power supply - Refer to Power Supply diagnostic section<br>Faulty Graphics Card - Replace Graphics Card (A5CB8000)                                                                                                    |                                                                                                    |                                                                                                    |  |
| There is also a<br>small access<br>hole drilled into<br>the middle of<br>the underside<br>of plastic frame                                            | a Monitor has nothing<br>at all on power up.       |                                                                     | Power cable unplugged from<br>monitor.<br>Faulty monitor.                                                                                                    |                                                                                                    | Ensure power is plugged into back<br>of monitor, down to power strip.<br>Replace monitor. (AAMO5503-WC)                                                                                                    |  |
| A small screw-<br>driver can be<br>used to access<br>the power<br>button.                                                                             | Error on s<br>power up.<br>Re-Boot g<br>if problem | are to see<br>still exists.                                         | Display shows "Kerne<br>– unable to mount<br>Display shows "ASRC<br>Setup Utility Menu                                                                                                    | l panic<br>root"<br>)CK<br>"                                                                                                    | Faulty or loose RAM, faulty<br>software, faulty motherboard<br>No SATA drive in motherboard.<br>Check for power connector                                                                                                    |  |
| I/O Aux Board IssueGraft<br>flatGame does not coin up,<br>and has no other<br>functions.Ref<br>flatFreed and<br>Yellow<br>LEDsGreen<br>Power<br>LEDFa |                                                    | Green powe<br>flashing.<br>Red and Yel<br>flashing.<br>Faulty I/O A | r LED should be<br>low LED's should be<br>ux Board.                                                                                                    | If it is off<br>into boar<br>Distribut<br>If solid o<br>the moth<br>cable. So<br>If they ar<br>motherb<br>Swap ca<br>Replace<br>Part # A | , then check 12 & 5 Volts DC coming<br>rd on cable AACE8014 from Power<br>ion Board.<br>n, then it is not communicating with<br>herboard. Check A5CORD58 USB<br>wap cable with the light board.<br>re off, it is not communicating with the<br>oard. Check A5CORD58 USB cable.<br>ble with the light board.<br>I/O Aux board Replace if needed.<br>ACB9604-WC |  |

## **POWER SUPPLY DIAGNOSTICS**

- 1.) Verify AC power to game. Check power strip in front door. The rocker switch should be illuminated.
- 2.) Check connection to power supply.
- 3.) Ensure Power Supply switch is set to 115V (or 230V) (Some model power supplies may not have this)
- 4.) Ensure Power switch is on.
- 5.) Ensure fan is turning.
- If power supply fan is turning and there is no 12 Volt out:
  - Check power supply cables to the Power Distribution Board.

This board takes the power in, and directs it to the different 12 volt loads.

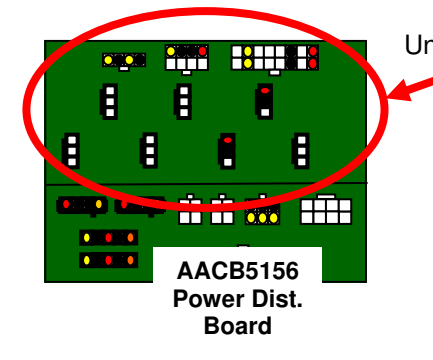

Unplug all power out connectors from the top of the Power Distribution Board. Turn on game and if it boots correctly, plug one cable in at a time until the issue is found.

Replace power supply if this board is not receiving 12 volts. (A5PS1013)

- If power supply fan is not turning, then continue to "Verify Power to Motherboard"

### **Verify Power to Motherboard**

The motherboard will turn on power supply.

If your game has no 12 volts, it may be the motherboard not turning on.

Also - there may be a 12 volt short somewhere in cabinet that is not allowing the power supply to turn on.

### Minimize load on power supply and isolate short

Unplug the power supply cables going to the Power Distribution Board.

This will leave the power supply, motherboard, and monitor left plugged in together.

If power supply, motherboard, and monitor now turn on:

Plug in the Power Distribution Board to power supply, but unplug all of the outputs from the board.

Turn on game and verify the 12 volts is good.

Then plug in one component at a time to power supply to locate short.

If power supply still does not power on, then replace power supply (A5PS1013), or replace motherboard. (AAMB10-HD)

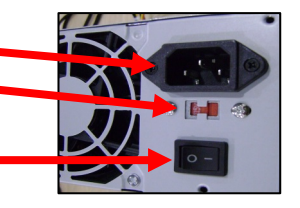

## **BILL ACCEPTOR DIAGNOSTICS**

#### Note: There are many different models and brands of Bill Acceptors that are used on redemption games. Your Bill Acceptor may differ from the unit shown. Standard DBA is MEI # AE2454-U5E Part # A5AC9101 **Only use 12 Volt DC Bill Acceptor**

Determine if Bill Acceptor has power: Turn game ON-The bill acceptor should make noise as stacker cycles and green lights on outside bezel should flash.

If NO power:

Use meter to measure 12 VDC voltage at cable going into Bill Acceptor from front I/O Aux Board

If power is OK: Clean Bill Acceptor path to make sure there is nothing jamming unit.

Check dipswitch settings on side of acceptor.

Make sure switch # 8 is OFF for Always Enable

### ERROR CODES

Count the number of flashes on front bezel of Bill Acceptor and follow on Bill Acceptor chart for repair instructions.

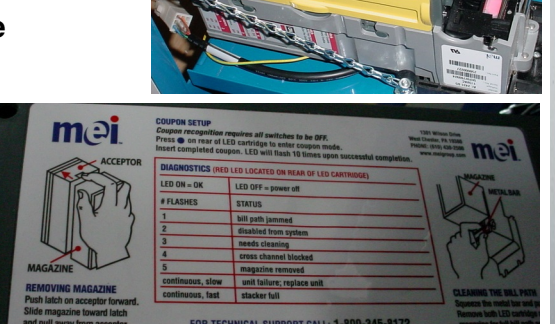

OFF arness Enable ÓN Pulse Per Dollar Pulse Per Dollar ON \$1 \$2 \$5 Accept=ON Reject=OFF ON ligh Security OFF igh Acceptance

ways Enable

## **HOW TO UPDATE SOFTWARE**

### New Software Installation:

The hard drive contains all the information about the game: Credits per play, ticket pattern, etc. Be sure to check this information after finishing installing new software.

Turn off game by flipping the power switch on the power strip.

Locate hard drive on motherboard.

Press tab on far side of hard drive and gentle remove from motherboard.

Unplug power supply jumper connector and remove old hard drive from unit.

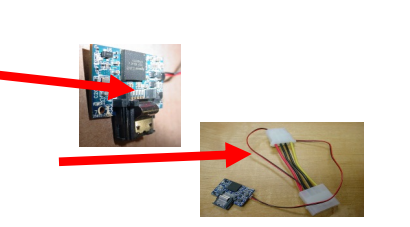

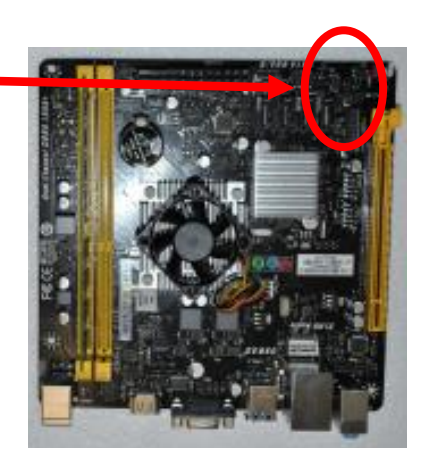

Install new hard drive by gently pushing straight onto motherboard until it "clicks". Turn the game back on by flipping the power switch on the power strip.

Note: The I/O boards will automatically be updated by the motherboard software.

## HOW TO FIT THROUGH 39" DOOR

### **Description:**

The monitor surround assembly with wood can be removed from a Willy Crash game to allow the game to fit through a narrow opening door.

### **Tools Needed:**

# 2 Square bit screwdriver

7/16" Socket Wrench

### Instructions:

Unplug the game's power cord from the wall.

Unlock and remove the back door of the game.

Locate the access panel on the right side of the back of game.

Remove the 6 screws using a # 2 Square bit screwdriver. Unplug the HDMI cable from the HDMI 1 slot and pull sticky tabs from the back of the monitor.

The 4 bolts in the recessed holes must be left in place. Do not remove! They hold the monitor to the wood board.

Unplug the monitor power cord from the Y connector in the back. Remove cable clamp to free monitor power cord using a # 2 Square bit screwdriver.

Unplug the bottom 2 four pin molex connectors.

Tuck the light cables, HDMI cable, and the monitor power cord inside the access hole so it can be removed with the wood and monitor.

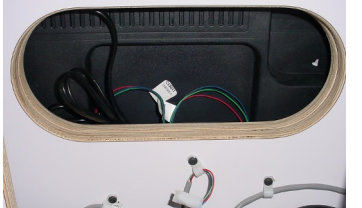

The monitor wood frame will be attached to the monitor and the wood will come out with the monitor as it is removed from cabinet.

The old monitor can now be removed from the cabinet:

Using 2 people - Remove the 4 nuts & washers with a 7/16" wrench.

Carefully pull the wood off the front of the cabinet and place on a soft flat surface.

Reinstall monitor onto cabinet using reverse process.

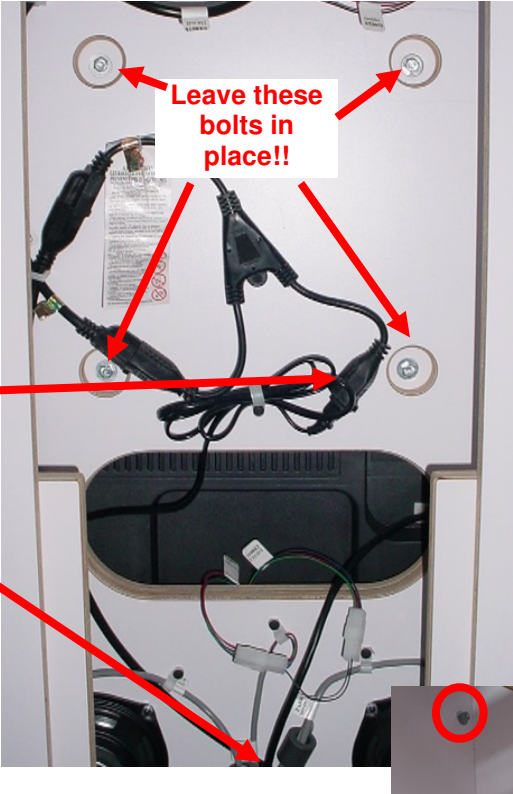

31

## **HOW TO REPLACE AAMO5504 MONITOR**

### **Description:**

As monitors become obsolete, a different model monitor must be used. The current monitor has differences and some modification to the mounting will be needed. These instructions will walk you through replacing the monitor on the Willy Crash Game.

This kit will included a small square piece of wood attached to a large piece of wood. All of the components from the old piece of wood will swap over to the new piece.

### **Tools Needed:**

# 2 Square bit screwdriver7/16" Socket Wrench

Phillips Screwdriver Possibly Jigsaw

### Instructions:

Unplug the game's power cord from the wall. Unlock and remove the back door of the game.

The back panel needs to be cleared by: Unplug the top 2 connectors.

Remove the 3 white plastic wire saddles from the wood by twisting and pulling. Save to be reinstalled later.

Remove the 2 wood screws using a # 2 Square bit screwdriver.

Unplug the bottom 2 connectors.

Unplug the monitor power cord from the Y connector in the back.

The HDMI cable must be unplugged from the front of the game and be removed as the monitor is removed.

Open front door.

Remove the 1 black screw on HDMI cable using a # 2 square bit. Unplug the HDMI cable from the video card.

Pull this cable to the back of cabinet.

Tuck the light cables, HDMI cable, and the monitor power cord inside the access hole so it can be removed with the wood and monitor.

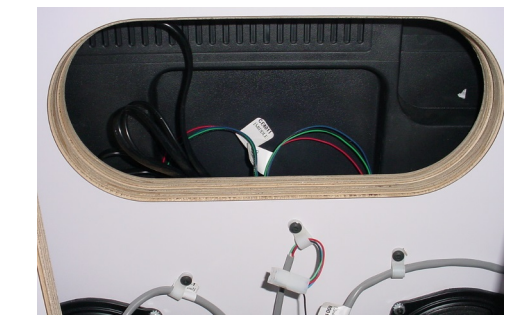

## **HOW TO REPLACE MONITOR**

The monitor wood frame will be attached to the monitor and the wood will come out with the monitor as it is removed from cabinet.

The old monitor can now be removed from the cabinet.

**Using 2 people** - Remove the 4 nuts & washers with a 7/16" wrench. Carefully pull the wood off the front of the cabinet and place face down on a soft flat surface. Save to be reinstalled later.

Remove the 12 small black screws on the white plastic surround by using a # 2 Square bit screwdriver. Save to be reinstalled later.

Use the included large piece of wood and swap all of the components from the old piece of wood to the new piece.

Be sure to install the components exactly as was on the old board.

Remove the HDMI cable from the back of the old monitor.

Pull off the sticky tabs to be reused on the new monitor.

Remove the old monitor from the surround.

Using 2 people:

Unbox the new monitor, remove the plastic protector from the edges of the monitor.

Carefully place the new monitor face down in the white plastic surround.

Plug the HDMI cable into the HDMI1 spot on the new monitor.

Place the new wood onto the back of the new monitor. Make sure the T-nut inserts are down against the monitor and the arrow under the wood is pointing to the top of the monitor.

Make sure the large oval hole is toward the bottom of the monitor.

Ensure the power cord, HDMI cable, and light cables are pulled through the large oval hole as shown

Hand thread the 4 bolts, spacers, and washers through the slots in the wood into the TV itself.

Do not use the old spacers - do not tighten fully until all bolts are inserted.

Push wood piece upward to the top of the monitor as shown, then tighten bolts using a Phillips screwdriver.

The new TV should now be securely attached to the new large piece of wood.

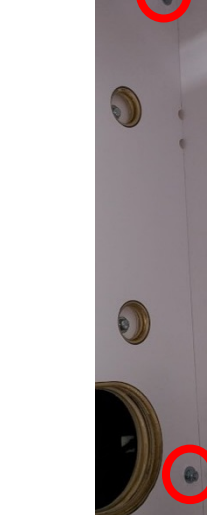

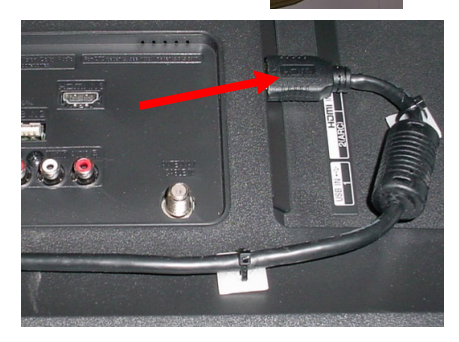

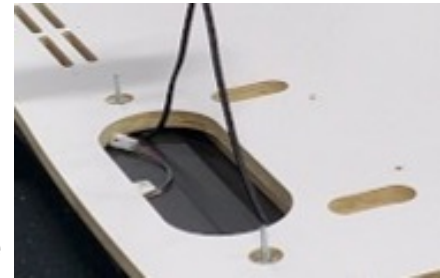

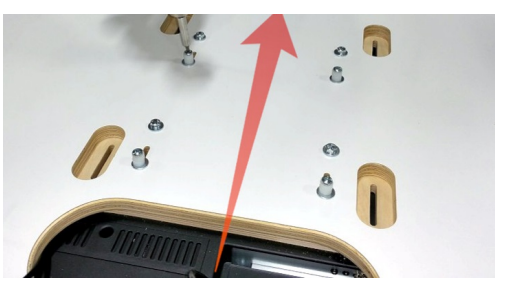

## HOW TO REPLACE MONITOR

Reinstall the 12 small black screws on the white plastic surround by using a # 2 Square bit screwdriver.

Note: Some cabinets may need the receiving holes to be enlarged to accommodate the new bolt pattern. The easiest way to do this is cut the entire square out from the cabinet.

On the cabinet itself, draw lines connecting the 4 holes as shown. Carefully cut on this line using a jigsaw to create a large opening in the cabinet.

The new monitor assembly can now be installed onto the cabinet.

**Using 2 people** - Carefully lift and position so the 4 long bolts are aligned into the cabinet.

Reinstall the 4 nuts/washers and tighten using a 7/16" wrench

Plug the monitor's power cord back into the Y connector.

Route the HDMI cable to the front of the cabinet and plug back into the video card. Tape the HDMI cable to a long stick to help get it to the front of the cabinet.

### From the back door:

Reconnect the top 2 connectors.

Reinstall the 3 white plastic wire saddles into the wood, and clip cables in place.

Reinstall the 2 wood screws using a # 2 Square bit screwdriver.

Reconnect the bottom 2 connectors.

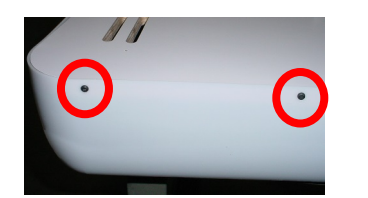

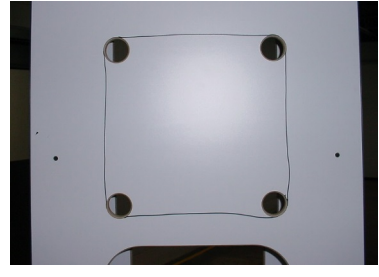

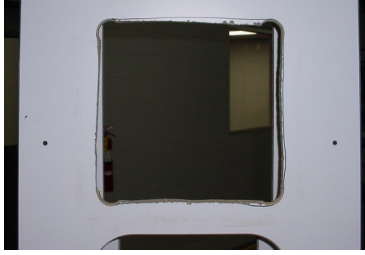

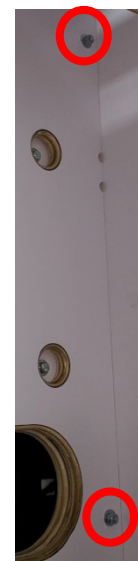

## **HOW TO REPLACE MONITOR**

Set up Monitor - Plug game into wall and power on. At power on, the TV will have this screen. Locate the remote control and install the batteries.

Aim the remote at the TV and press the "Menu" button.

the "OK" button.

Arrow down to "Advanced Settings" and press the Right Arrow on the remote control.

Arrow down to "HDMI Mode" and set to "Graphic" Press the "Exit" button on the remote, and store remote in cabinet for future use.

Once the screen has the "Picture" option highlighted, press

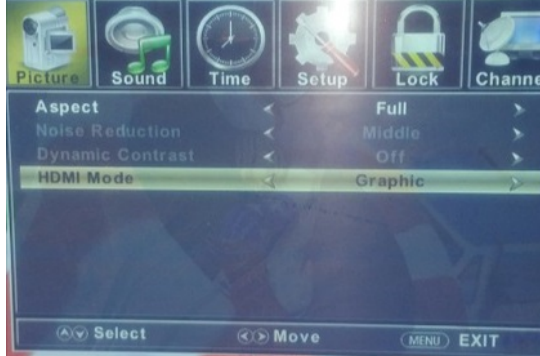

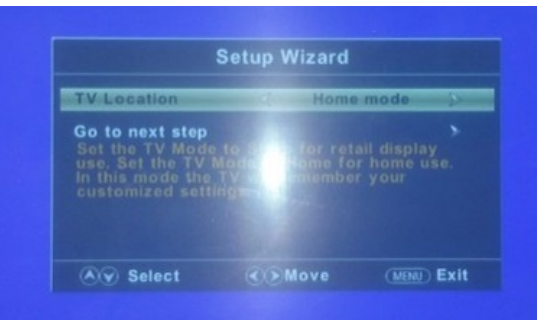

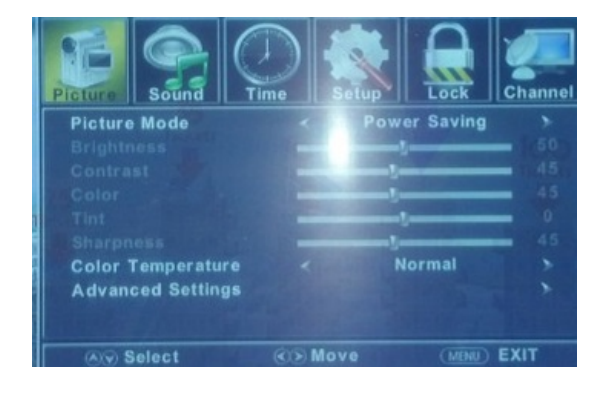

## **MONITOR SETTINGS**

There have been 2 different versions of TV used in Willy Crash:

Full HDTV: Press "MENU" on the remote control to access the menu.

- Set screen options as shown:

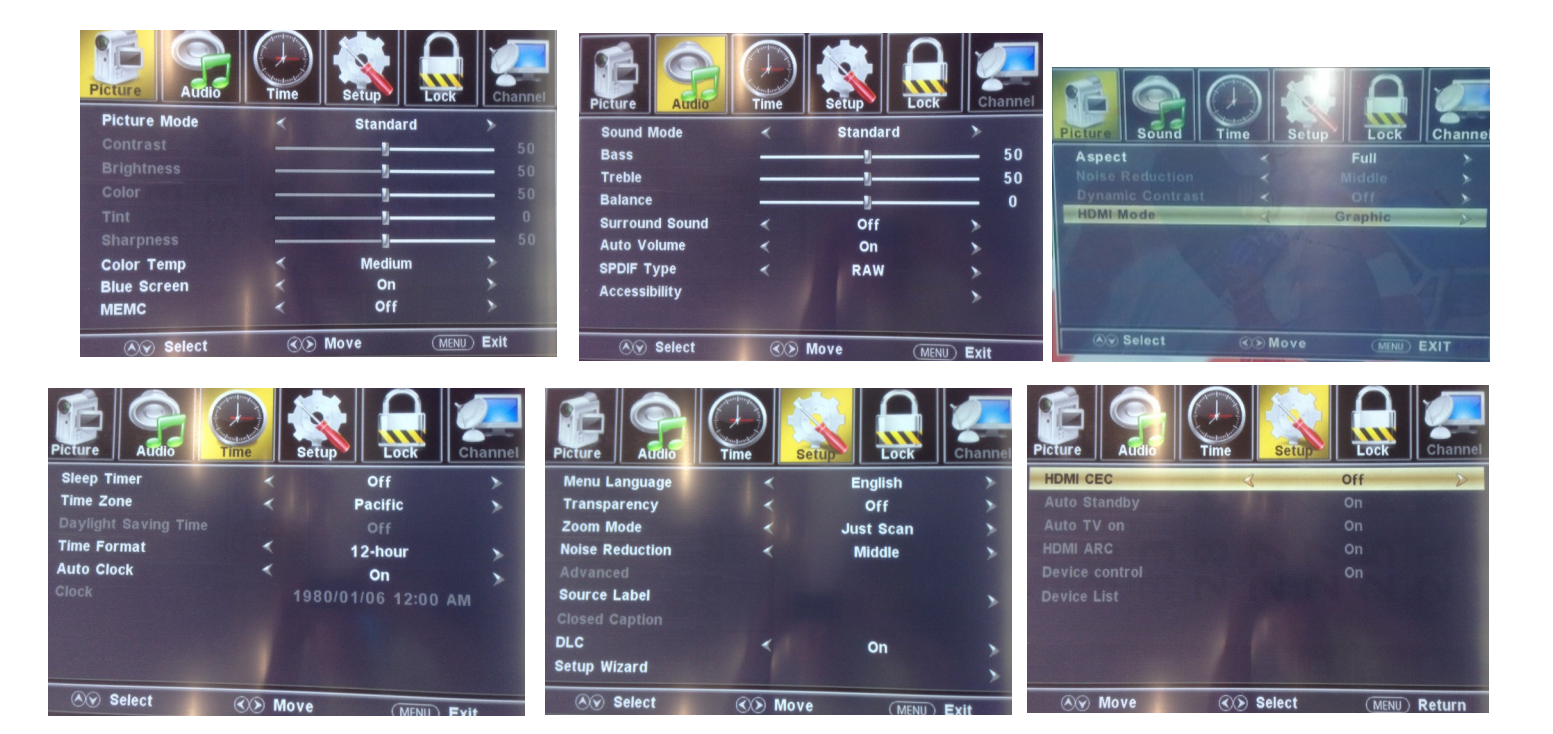

LG Model LGE-55UK6090

- Press "GUIDE" button on remote control to access menu.
- Press "OK" button on remote control to clear this screen.

• \*

. . . . . . . .

R

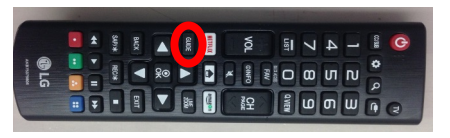

set the current time now

Unable to start the Guide without current time being set. Pleas

OK

6 0:0 OI

- Set screen options as shown:

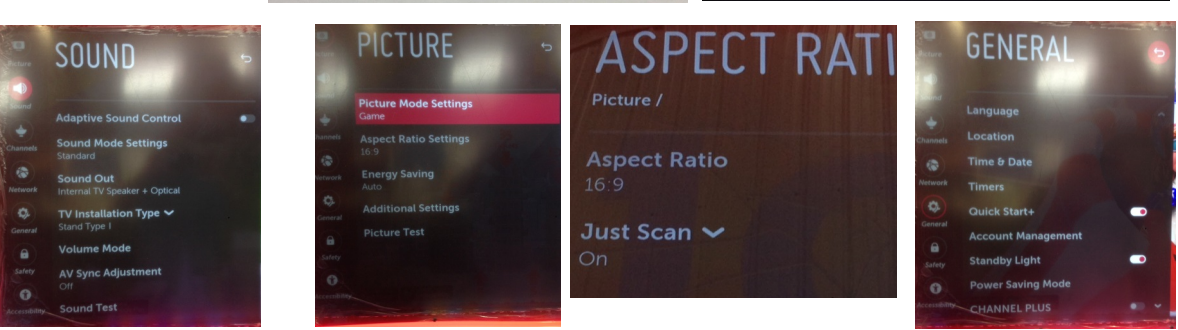

5 V 4 - 🕯 🕝

0

## HANDLE ASSY EXPLODED VIEW

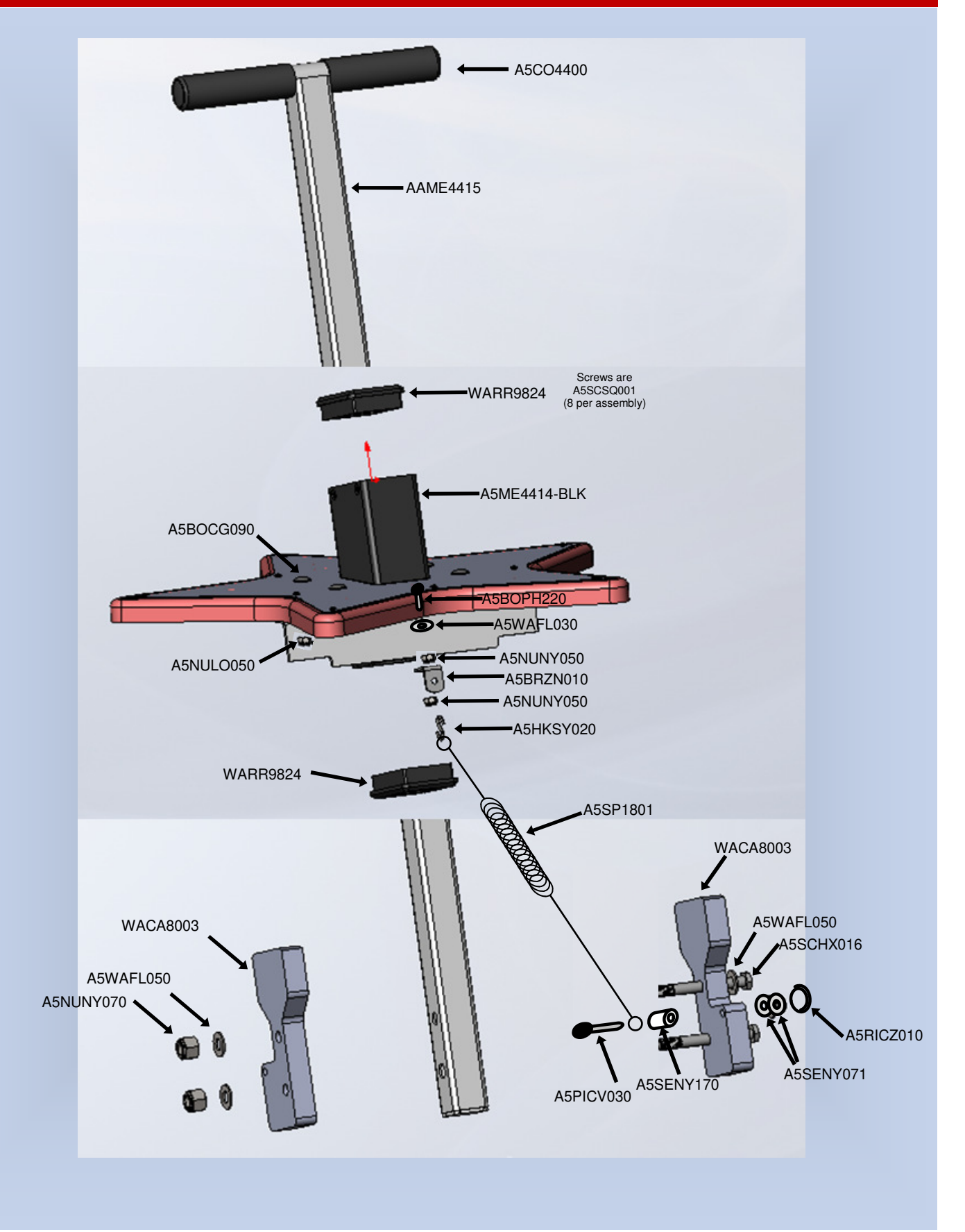

## PARTS LIST

| PART #       | DESCRIPTION                         | PART #      | DESCRIPTION                                   |
|--------------|-------------------------------------|-------------|-----------------------------------------------|
| A5BK1013     | Bracket, Pushbutton/Counters        | A5CORD1     | Cord,Power,10' Works W/Outlet Strip           |
| A5BK6035     | Bracket, Light                      | A5CORD55    | Cord, 10' HDMI To HDMI                        |
| A5BK9999     | Bracket, Power Supply Mounting      | A5CORD5     | Cord, AC Computer Cord, 6.5'                  |
| A5BTRT010    | #4 Nylon Push Pins                  | A5CORD58    | Cable, USB, Male A To Micro, 3ft              |
| A5BURU075    | Bumper,Rubber,2 1/4x2 5/8,Black     | A5SP4100    | Splitter, Detach Power Supply Cord Y          |
| A5CB1499     | Coin Box, White                     | AACE8000    | Cable Assy, Addressable Light Power           |
| A5CO4203     | Cover, Speaker                      | AACE8001    | Cable Assy, Speaker Power                     |
| A5CO4400     | Cover Grip, Slide On, Handle        | AACE8002    | Cable Assy, Plunger Sensor                    |
| A5FI9010     | Filter, F1700ca06, Inline           | AACE8003    | Cable Assy, 5V Addressable Light Power        |
| A5HO1003     | Holder, For Light Bars              | AACE8004    | Cable Assy, Dba                               |
| A5LI0003     | Light,A19,9 Watt,60w                | AACE8005    | Cable Assy, Menu/Select/Counters              |
| A5LK2001     | Lock, Cash Box, A05/E00 Key Code    | AACE8006    | Cable Assy, Coin Door/Ticket Dispenser        |
| A5LK5002     | Lock, 7/8", H95 Key Code            | AACE8007    | Cable Assy, Cannon Led Power                  |
| A5ME2035     | Ticket Tray, Metal                  | AACE8008    | Cable Assy, Monitor Lights Power              |
| A5ME4182     | Metal, Cashbox Guide                | AACE8009    | Cable Assy, Left Bottom Side RGB              |
| A5ME4414-BLK | Metal, Handle Guide Assy            | AACE8010    | Cable Assy, Bottom Sides RGB Light            |
| AAME4415     | Metal, T-Handle, w/ grips & bumpers | AACE8011    | Cable Assy, Monitor RGB Blue Light            |
| A5ME5508     | Metal, Bracket, Graphics Card       | AACE8012    | Cable Assy, Star Light Power                  |
| A5PICV032    | Pin,Clevis,1.4"D X 1-5/8"L          | AACE8013    | Cable Assy, Control Panel Light Power         |
| A5PL4200     | Plate, Up Stacker                   | AACE8014    | Cable Assy, Door Board To Power Distribution  |
| A5PL8900     | Plate, Blanking, Bill Validator     | AACE8015    | Cable Assy, Audio Board Power                 |
| A5RICZ010    | Ring,Cotter,7/16"-1/2" Shaft        | AACE8017    | Cable Assy, Power To Service Light            |
| AASW200      | Low Ticket Switch                   | AACE8018    | Cable Assy, Power To Marquee Lights           |
| A5VF8000     | Vacuum Form, Monitor Cover          | AACE8019    | Cable Assy, Line Filter                       |
| A5DE0042     | Decal, Menu/Vol                     | AACE8020    | Cable Assy, Ground, T-Handle To Ground Stud   |
| A5DE8010     | Decal, Marquee Back                 | AACE8021    | Cable Assy, Ground, Coin Door To Hinge        |
| A5DE8011     | Decal, Cannon Wrap                  | AACE8022    | Cable Assy, Ground, Ticket Dispenser To Hinge |
| A5DE8012     | Decal, Floor Cover, Right           | AACE8023    | Cable Assy, Ground, Hinge To Ground Stud      |
| A5DE8013     | Decal, Floor Cover, Left            | AACE8024    | Cable Assy, Ground, Power Supply To Stud      |
| A5DE8014     | Decal, Marquee Front                | AACE8025    | Cable Assy, Servicing Stick Light             |
| A5DE8015     | Decal, Marquee Cover                | AACE8026    | Cable Assy, RGB Cannon Stick Lights           |
| A5DE8016     | Decal, Control Panel                | AACE8027    | Cable Assy, Cannon RGB Stick Light            |
| A5DE8017     | Decal, Control Panel Star           | AACE8028    | Cable Assy, Bottom Right Side Jumper          |
| A5DE8018     | Decal, Outer Door                   | AACE8029    | Cable Assy, Front Floor LED lights            |
| A5DE8019     | Decal, Inner Door                   | AACE8811    | Cable Assy, Speaker                           |
| A5DE8020     | Decal, Monitor Pillar               | AACE8868    | Cable Assy, Fluorescent                       |
| A5DE8021     | Decal, Left Cabinet Side            | A5PS1013    | Power Supply, EVGA 500                        |
| A5DE8022     | Decal, Right Cabinet Side           | A5GC8000    | Graphics Card                                 |
| W5HG1025     | Hinge,16",Double Bend               | AAMO5503-WC | Monitor, 55" TV                               |
| W5HG1065     | Hinge,5-75,Single Bend              | A5TD1       | Ticket Dispenser, Entropy                     |
| W5KE5000     | Keeper, Lock                        | A5CB9600    | PCB, Audio Amplifier                          |
| W5TM4002     | T-Molding,7/8"Blue                  | AACB9604    | Board, Door Interface                         |
| AACO1020     | Counter Assy, No Feet               | AACB5156    | PCBA, Power Dist.                             |
| AAPB2700     | Push Button Assembly                | AACB8001    | PCBA, Light Driver Board                      |
| A5CE2300     | Cable, Audio Isolator               | AACB3850A   | Board, Launch Sensor                          |
| A5CEAU010    | Cable, Audio Stereo,3.5mm , M-M 2ft | AAMB10-HD   | Mother Board, W/Hard Drive                    |

## **PARTS PICTURES**

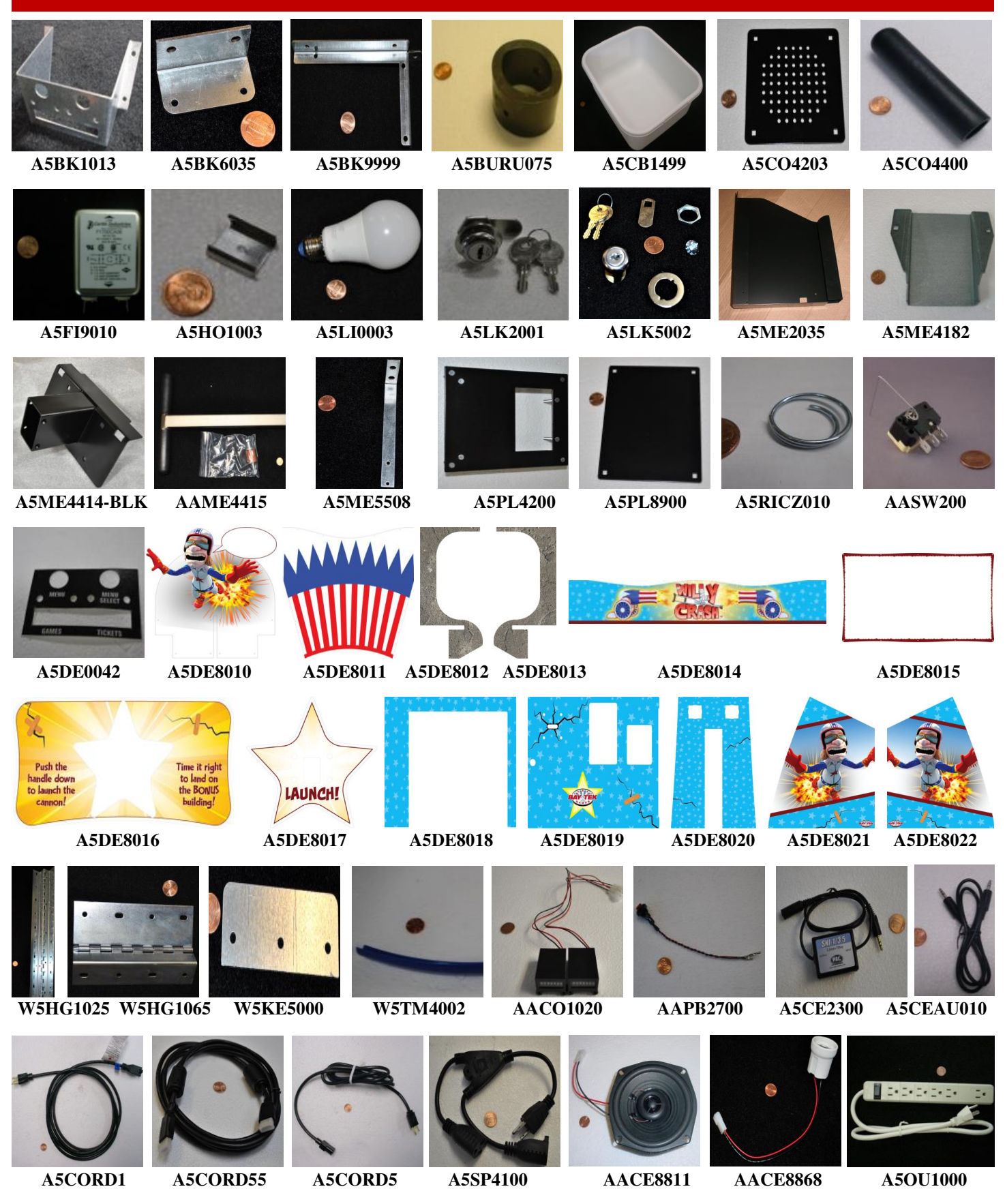

## **PARTS PICTURES**

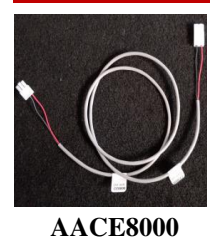

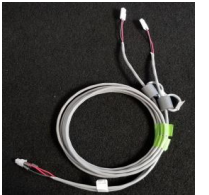

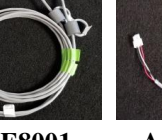

AACE8001

AACE8002

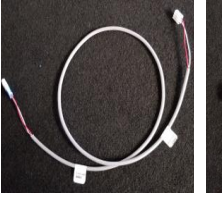

AACE8003

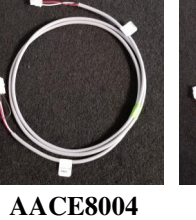

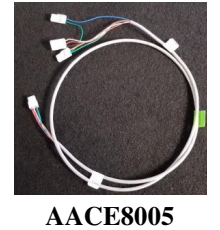

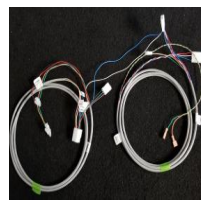

AACE8006

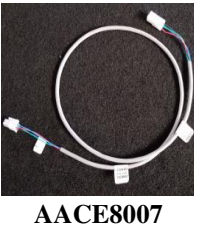

AACE8008

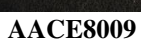

AACE8010

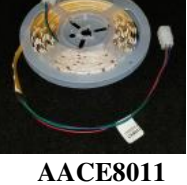

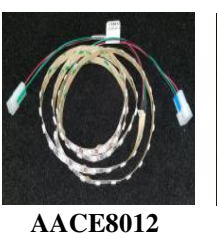

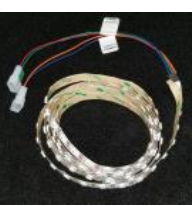

AACE8013

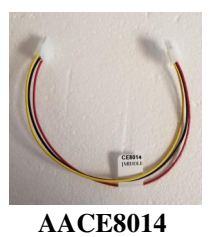

AACE8015

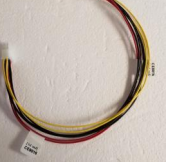

AACE8017

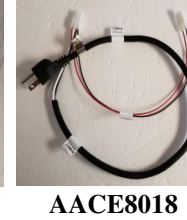

AACE8019

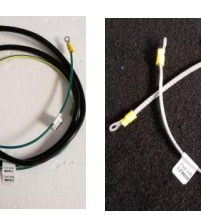

AACE8020

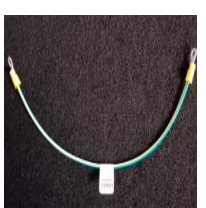

AACE8021

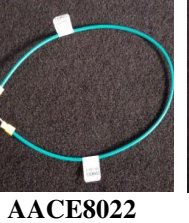

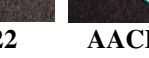

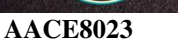

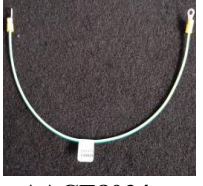

AACE8024

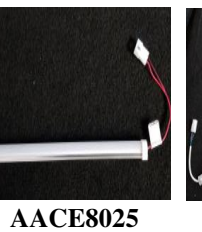

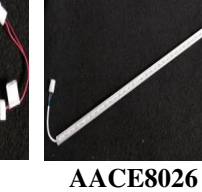

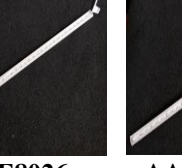

**AACE8027** 

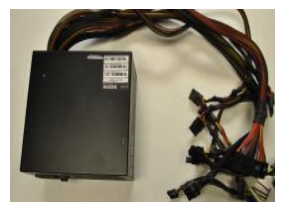

A5PS1013

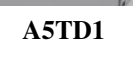

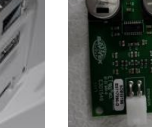

A5CB9600

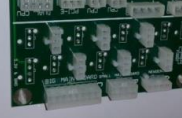

### **AACB5156**

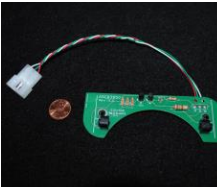

AACB3850A

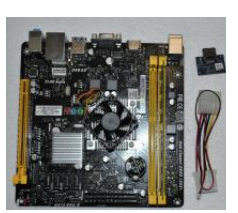

AAMB10-HD

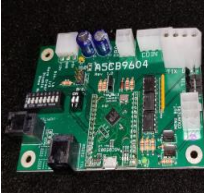

AACB9604

AACB8001

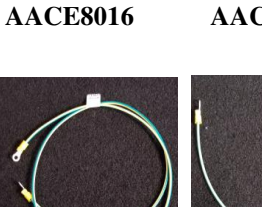

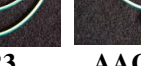

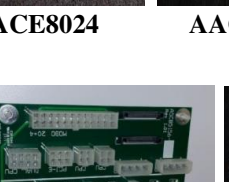

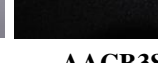

## **DECAL DIAGRAM**

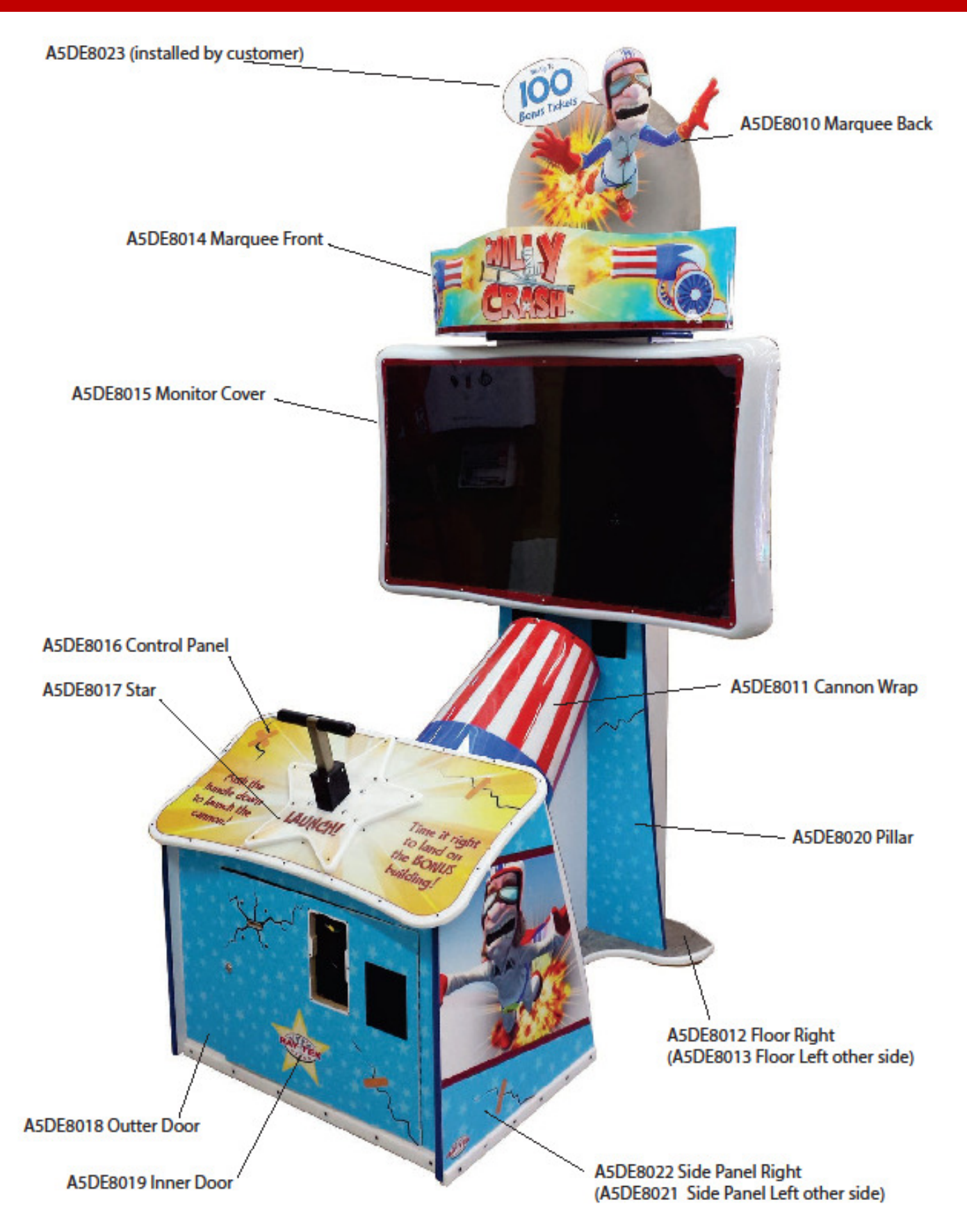

## **REPAIR/MAINTENANCE LOG**

If you need to make repairs or order replacement parts it is a good idea to keep a log. Below is a chart you can use to track repairs and maintenance.

| DATE | MAINTENANCE PERFORMED | PARTS ORDERED | MISC. |
|------|-----------------------|---------------|-------|
|      |                       |               |       |
|      |                       |               |       |
|      |                       |               |       |
|      |                       |               |       |
|      |                       |               |       |
|      |                       |               |       |
|      |                       |               |       |
|      |                       |               |       |
|      |                       |               |       |
|      |                       |               |       |
|      |                       |               |       |
|      |                       |               |       |
|      |                       |               |       |
|      |                       |               |       |
|      |                       |               |       |
|      |                       |               |       |

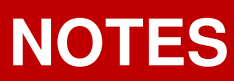

|  | <br> |
|--|------|
|  |      |
|  |      |
|  |      |
|  |      |
|  |      |

## **TECHNICAL SUPPORT**

Excellent customer service is very important to Bay Tek Entertainment! We know that keeping your games in great operating condition is important to your business. When you need us, we are here to help. You can call us for free technical assistance, and you can count on us to have parts on-hand to support your game. When you do need us, it's important that you know what to expect. We offer options that fit your needs.

### **Electronics / Circuit Boards:**

•<u>Repair & Return</u> – If you have Circuit Board issues with your Bay Tek product you can send the board to us and we'll repair it right away. Most items sent to us are repaired and returned to you within two days. This option is your best value as we offer this fast turn-around service at the most reasonable price.

<u>Advance Replacement</u> – If you have Circuit Board issues with your Bay Tek product, but you don't have time to send in your board in for repair, give us a call and ask for an Advance Replacement.
 We'll send you a replacement board that same day (pending availability). When you get your new board, just repackage the defective board in the same box and send it back to us. We make it easy by including a UPS Return-Shipping label for you to put on the box.

This is your best option when you need to get your game up and running as quickly as possible!

• <u>Spare Parts</u> – Take matters into your own hands and purchase new spare Circuit Boards for your Bay Tek games. Many of our games share the same main-board electronics. This means you can buy one set of spare electronics to support many of your Bay Tek games. Spare boards allow you to get your game up and running the quickest and provide you a valuable troubleshooting option. Call our technicians to get recommendations for what you should keep on hand for spare parts!

### **Technical Support:**

"You" are the best tool for troubleshooting! Your abilities to understand the game and your skills to repair the game are invaluable to us! If you need help, you know you can call us. It's not easy to diagnose a game remotely by phone, but our technicians do a great job. They'll need your help to perform some

troubleshooting steps and convey to them exactly what's happening with your game.

### **Returns & Credits:**

Sometimes the issue isn't what it seemed to be. If you chose the Advance Replacement option and now need to return that circuit board, just give us a call to get Return Authorization. You will be credited for the cost of the board and charged only the bench fee for our processing and retesting that board. If you choose the Repair and Return option, we'll test your board before we begin. If no problems are found, you will only be charged the bench fee.

Note: Bench fees apply regardless of whether the repair was your choice or a recommendation from a Bay Tek Entertainment technician.

It's a small price to pay for troubleshooting the issues with your game. You can count on our Technical Support Team for service and support!

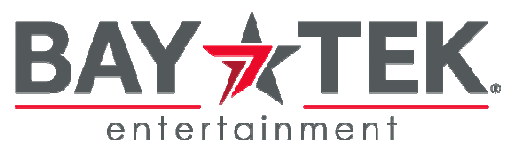

## **WARRANTY OPTIONS**

Bay Tek Entertainment warrants to the original purchaser that the game will be free of defects in workmanship and materials for a period of 6 months from the date of installation.

Register your new game for an extra 3 months on your warranty.

Log on to : http://www.baytekent.com Then click on the Register tab.

Bay Tek Entertainment will, without charge, repair or replace at it's option defective product or component parts upon notification to the parts/service department.

Warranty replacement part(s) will be shipped immediately via ground service, along with a Return Material Authorization (RMA) number for the return of defective part(s). Defective part(s) must be shipped back to Bay Tek Entertainment unless otherwise instructed.

# This warranty does not apply in the event of any misuse or abuse to the product, or as a result of any unauthorized repairs or alterations. The warranty does not apply if the serial number decal is altered, defaced, or removed from it's original position.

Should you need your game serviced, determine the serial number from the decal on the back of the game cabinet or main board, and call **920.822.3951 Ext. 1102** or e-mail to: **service@baytekent.com** 

## **REPAIR OF NON-WARRANTY PARTS**

Should your game need servicing, determine the serial number from the decal on the back of the game cabinet, inside front door, or the cover of this manual and call 920.822.3951 Ext. 1102 or e-mail to: service@baytekent.com

An estimate of the repair charges will be quoted to you for approval. You may now proceed in one of two ways.

Option 1:

Request immediate shipment of advance replacement part(s). You will receive the part(s) with an **RMA** for the return of the faulty part(s).

You must return the faulty part(s) in 14 days to avoid additional charges.

Option 2: Call the Service Dept at (920) 822-3951 Ext. 1102 to receive a RMA to send the faulty part(s) in for repair Please include the following information

#### NAME ADDRESS PHONE # SERIAL # PURCHASE ORDER NUMBER or

AUTHORIZATION to perform service.

Repaired part(s) will be shipped back using the same method in which they were received. Repairs are warranted for 30 days from the date of installation.